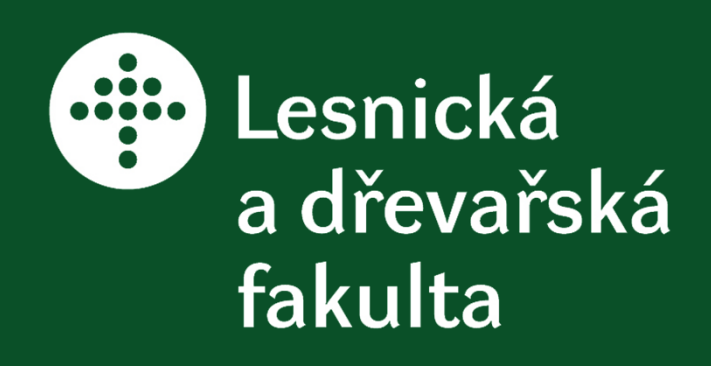

25.8.2012, Brno Připravil: Václav Sebera, Martin Brabec, Jan Baar

Předmět: Zpracování obrazu pro úlohy dřevařského inženýrství

# Nástroje obrazové analýzy

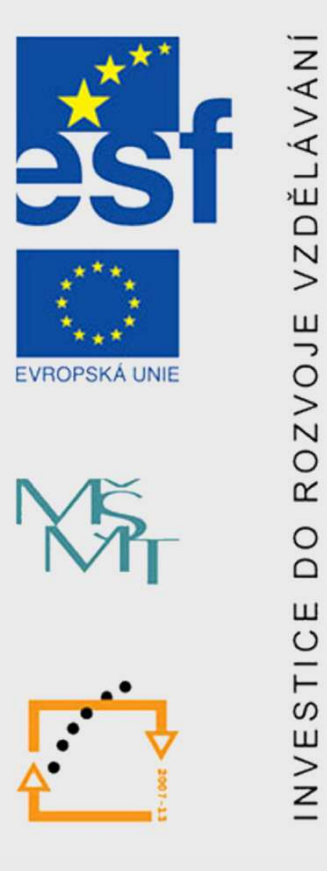

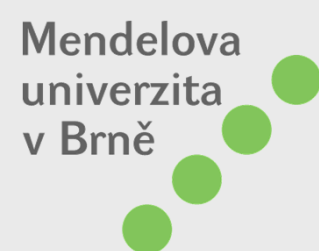

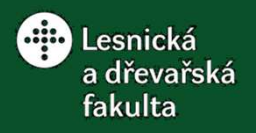

### Obsah

- a) Nástroje obrazové analýzy
- Proprietární (uzavřené, vlastnické) nástroje
- Open Source/Free (otevřené, volné) nástroje
- FLOSS = Free/liberal/open-source
- b) Úvod do obrazové analýzy v programu ImageJ

- Základní charakteristiky programu
- Stažení a instalace
- Aktualizace
- Rozšíření možností obrazové analýzy
- Základní rozhraní
- Obecný postup obrazové analýzy
- Běžné problémy při práci s ImageJ

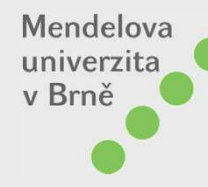

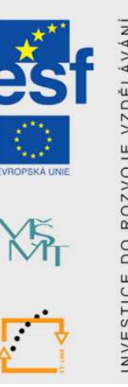

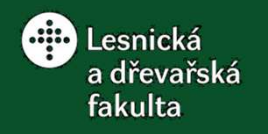

### Přehled nástrojů obrazové analýzy

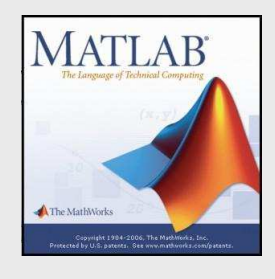

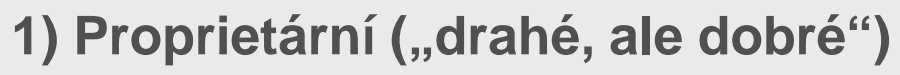

- MATLAB (Image Processing Toolbox)

Visualization

- Photoshop
- WinDendro, WinCell, Past
- a mnohé další

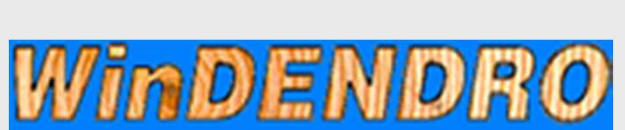

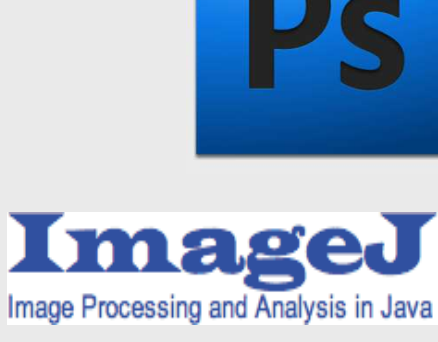

Mendelova univerzita v Brně

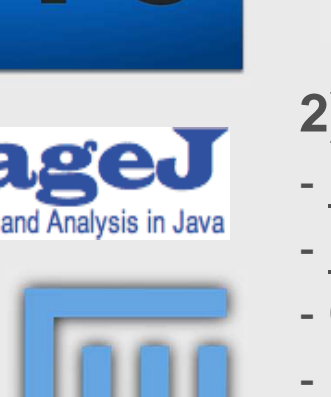

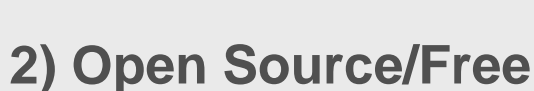

- ImageJ (Java skriptování)
- <u>FIJI</u>
- Gimp
- Nis
- VTK/ITK

Br

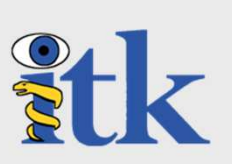

strana 3

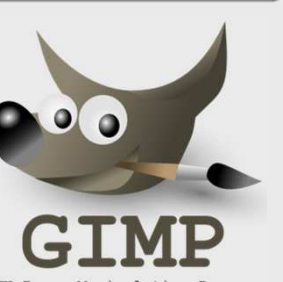

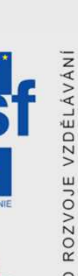

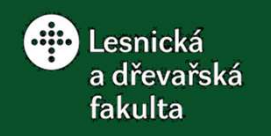

### **Open Source vs. Free software**

(Free speach vs. Free beer)

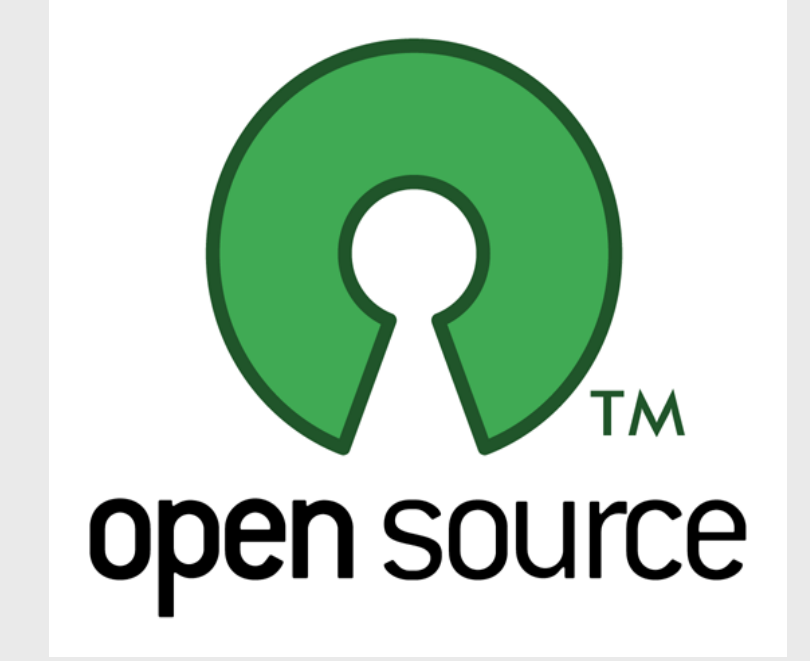

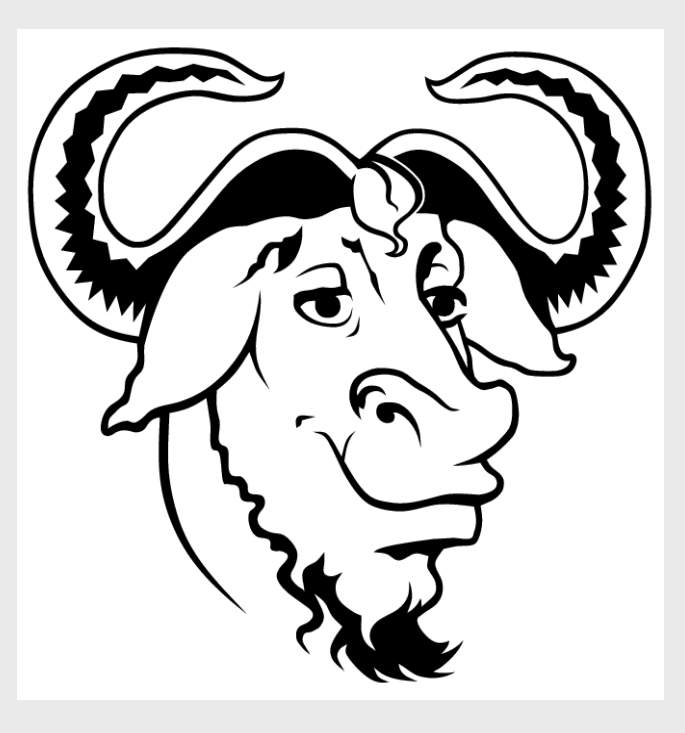

Mendelova univerzita v Brně FLOSS = Free/liberal/open-source

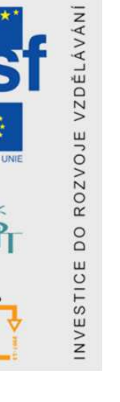

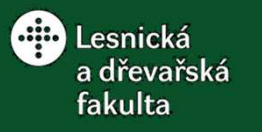

### **Historie FLOSS**

- 1983 založil Richard Stallman projekt GNU s cílem vytvořit OS podobný UNIXu založený na svobodných aplikacích
- GNU je sociální hnutí se zájmem o svobodu člověka při užívaní software
- projekt GNU definuje i licence
  - GNU GPL
  - GNU LGPL
  - GNU FDL,...

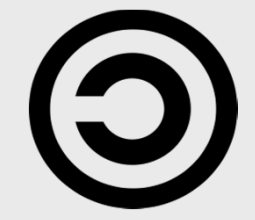

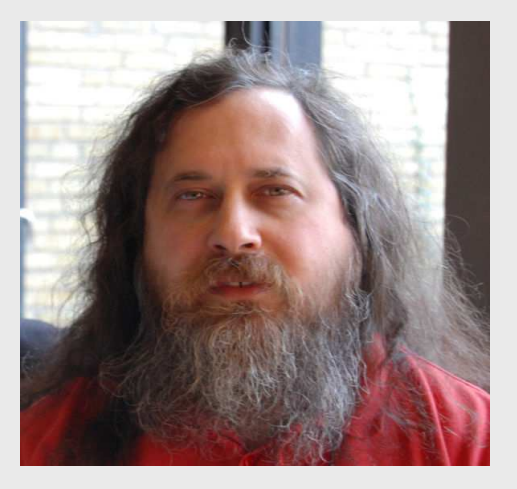

- 1998 se spolupracovník RS E. Raymond rozhodl jít jinou cestou a založil projekt Open Source Initiative (OSI)
- OSI je cestou pro svobodu software
- paralelní cesty, které se překrývají, ale v určitých věcech se dost liší

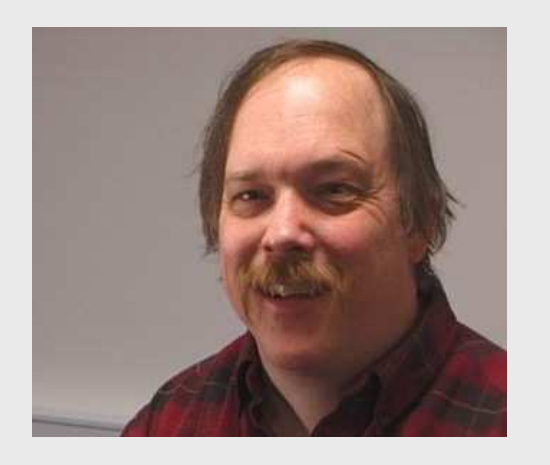

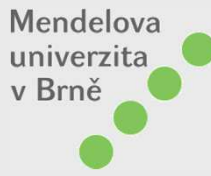

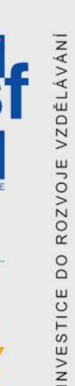

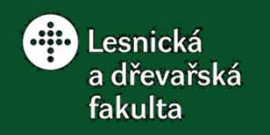

## Základní svobody FLOSS

- 1) Svoboda použít program pro jakýkoliv účel
- Svoboda ve studiu principu programu za účelem změny pro specifický účel
- 3) Svoboda v šíření kopií programu
- 4) Svoboda pro zlepšení programu a rozšíření zlepšení včetně publikace

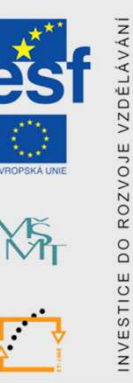

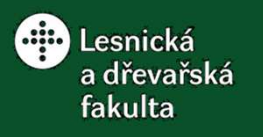

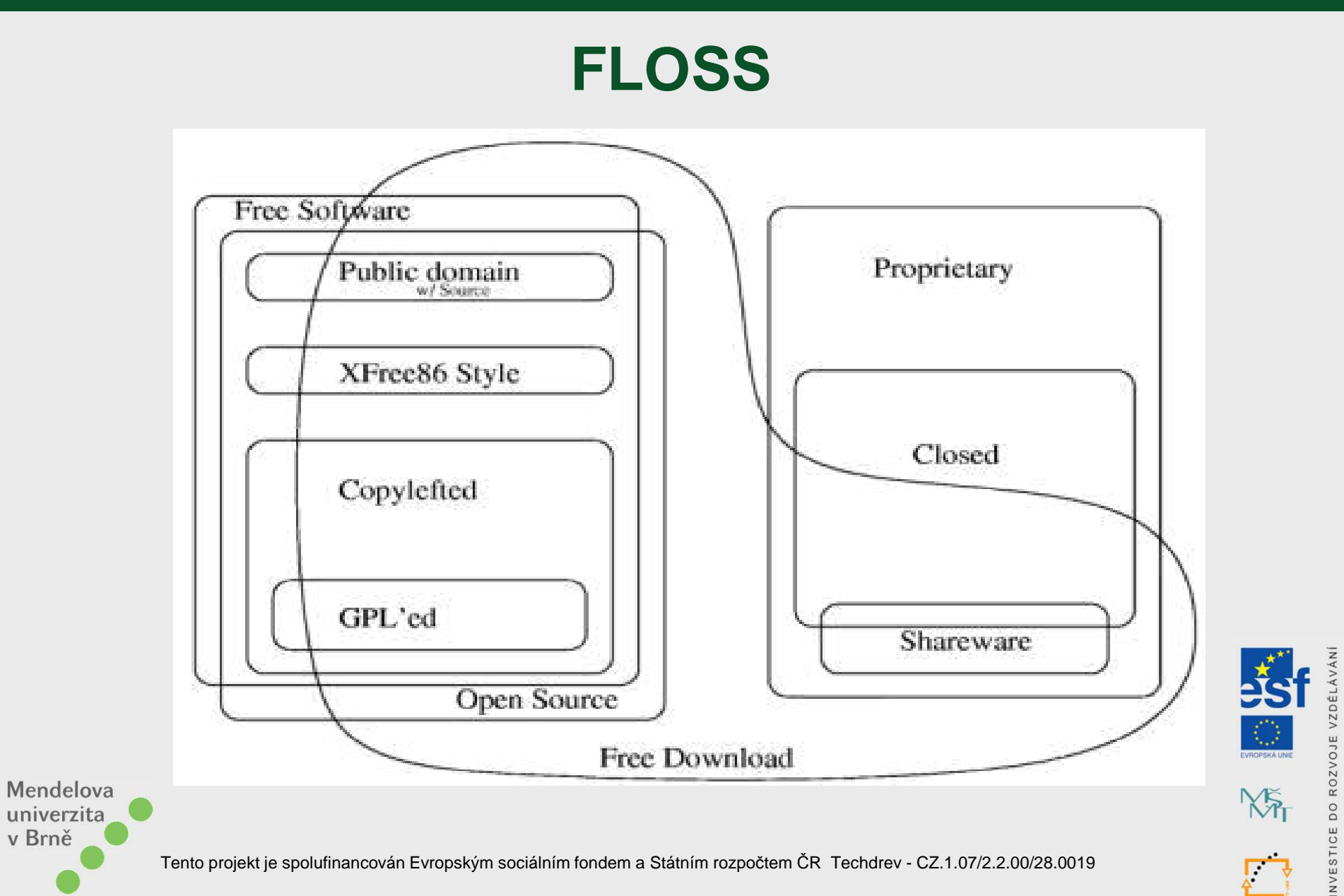

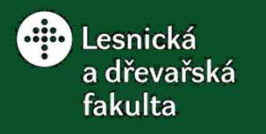

### **GNU Linux**

- není to jeden operační systém → stovky distribucí (ubuntu, mandriva a.)
- jádro systému napsáno Linusem Torvaldem v roce 1991 (spolupracovník GNU projektu)

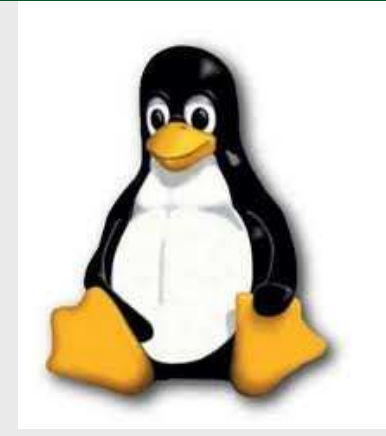

"Linux dokáže nainstalovat i slepice! ...tedy pokud nasypete na enter dostatek zrní!" (Live distribution)

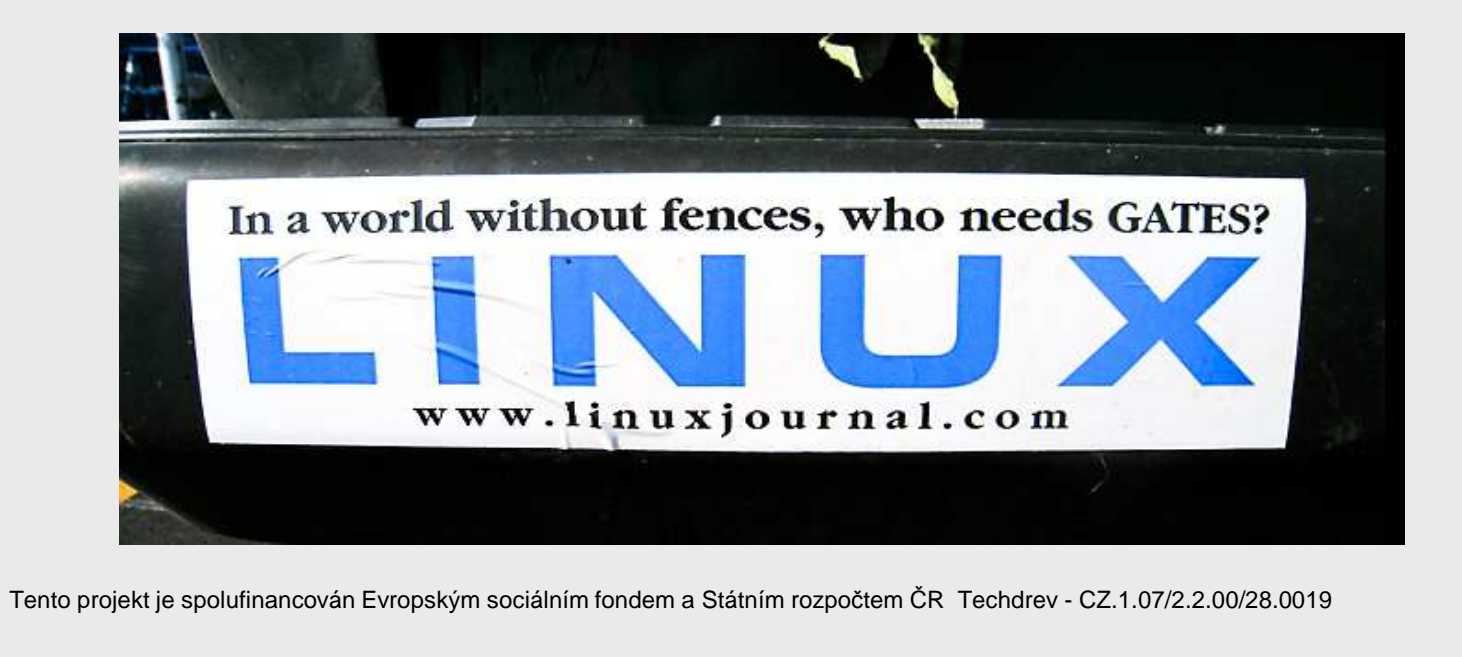

Mendelova univerzita v Brně

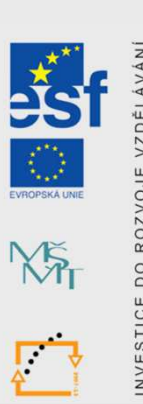

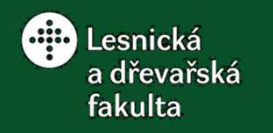

### **Open Cola verze 1.1.3**

– každý si ji může udělat, modifikovat ji a nabízet dále (zdarma či za peníze) - musí ale byt distribuována s licencí GNU GPL

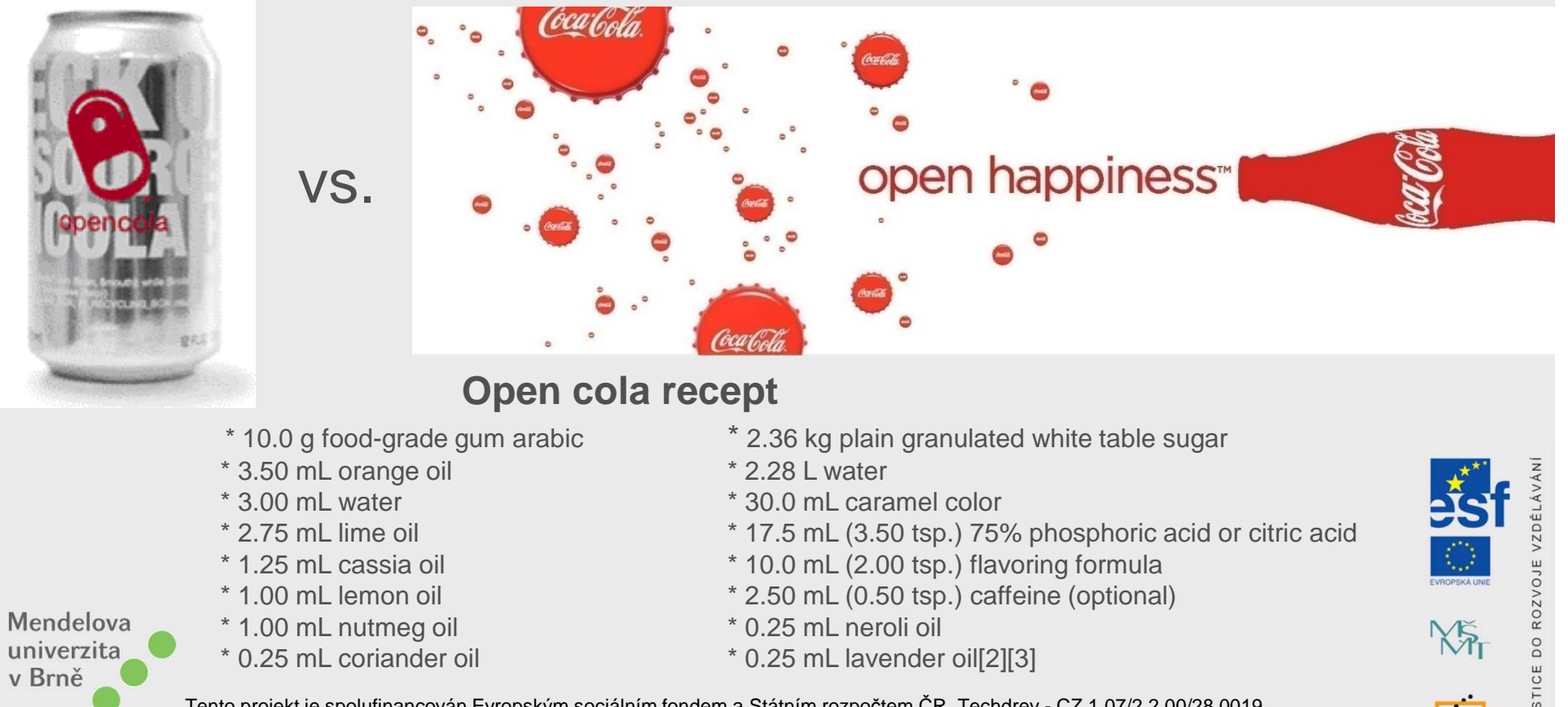

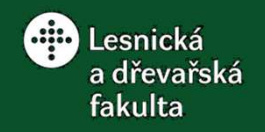

- 1) Základní charakteristiky programu
- a) Základní uživatelské informace
- vytvořen americkým Národním Institutem pro Zdraví (NIH Maryland, USA)
- open source → základní čtyři svobody (volné využití, zlepšení, nadstavení, šíření)
- kompatibilní se všemi operačními systémy podporujícími platformu Java (1.4+)
- online aplikace nebo volně stažitelná verze
- využívá dvou skriptovacích jazyků  $\rightarrow$  jazyk Java
  - $\rightarrow$  jazyk Makra
- téměř kontinuálně upgradován
- aktivní komunita tisíců uživatelů

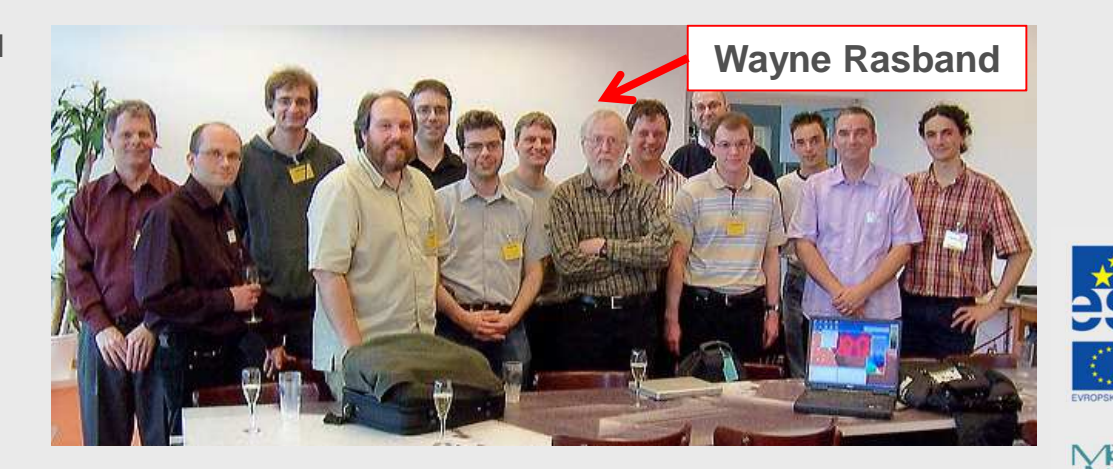

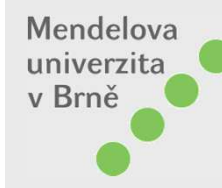

Složitý obraz (3D, 4D, 5D)

vícevrstvý obraz objektu složený z řezů po

výšce (šířce nebo hloubce) objektu

- 3D obraz → šířka × výška × hloubka

- 4D obraz  $\rightarrow$  3D + barevné kanály

- 5D obraz  $\rightarrow$  4D + časová stupnice

obraz + průhledná fólie obsahující

barevné pixely, které mohou tvořit

výběry, nakreslené prvky nebo jiné

S neprázdnou překryvnou vrstvou

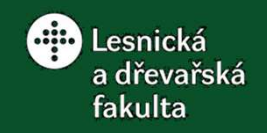

## Obrazová analýza v programu ImageJ

X

# 1) Základní charakteristiky programu b) Druhy obrazů, se kterými ImageJ pracuje:

Jednoduchý obraz (2D) - jednovrstvý obraz objektu v rovině

#### S prázdnou překryvnou vrstvou

 obraz + průhledná fólie neobsahující barevné pixely

Mendelova univerzita v Brně

Tento projekt je spolufinancován Evropským sociálním fondem a Státním rozpočtem ČR Techdrev - CZ.1.07/2.2.00/28.0019

obrazy

X

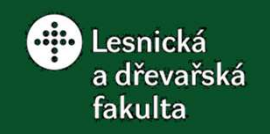

1) Základní charakteristiky programu
 b) Druhy obrazů, se kterými ImageJ pracuje:

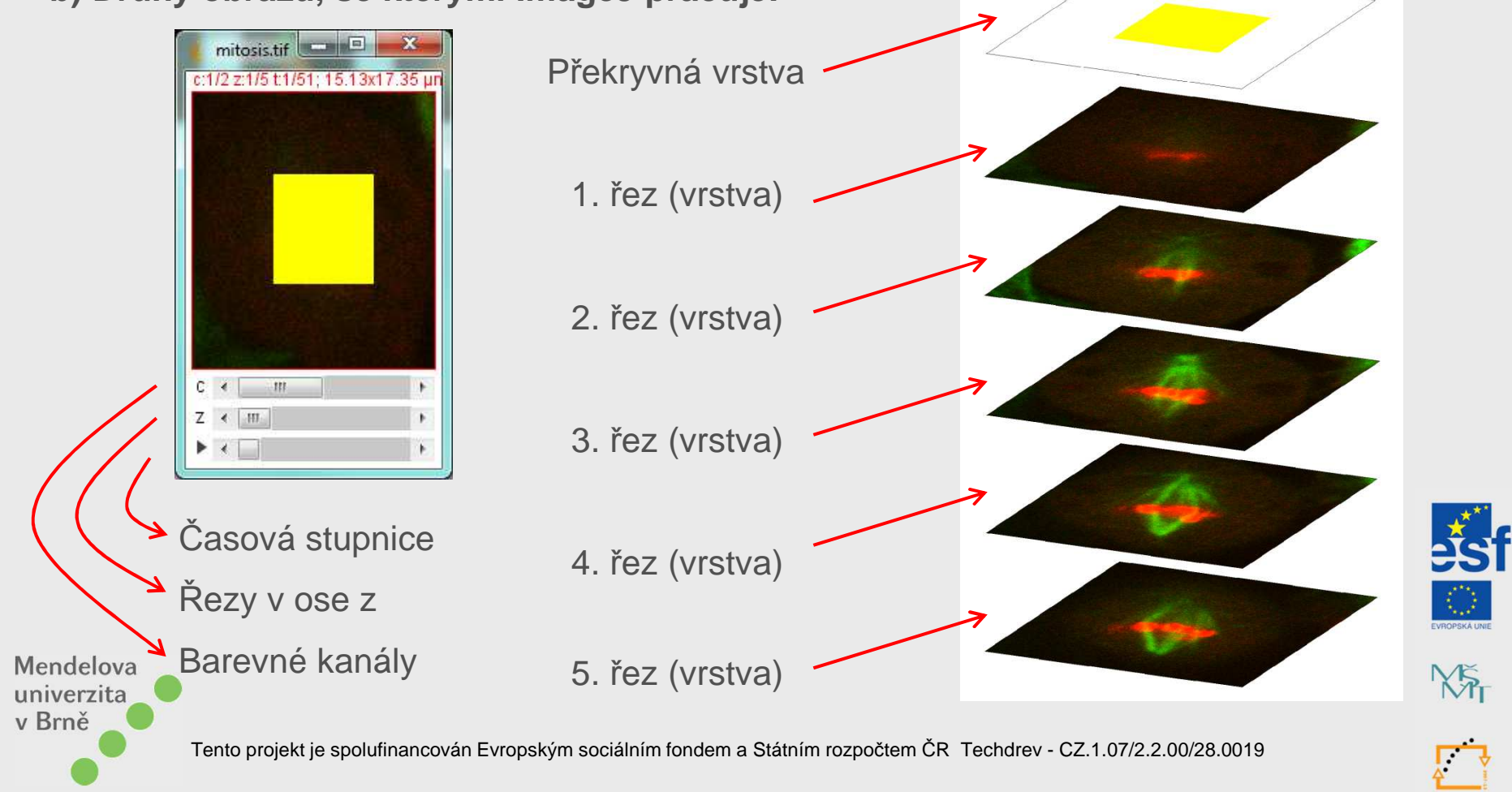

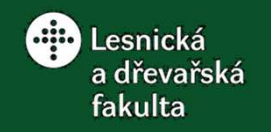

X

1) Základní charakteristiky programu
 b) Druhy obrazů, se kterými ImageJ pracuje:

X

#### Nekalibrovaný obraz

- neznámý poměr px/mm

#### Barevný obraz

- kanály R, G, B
- 8 (16, 32) bit/kanál

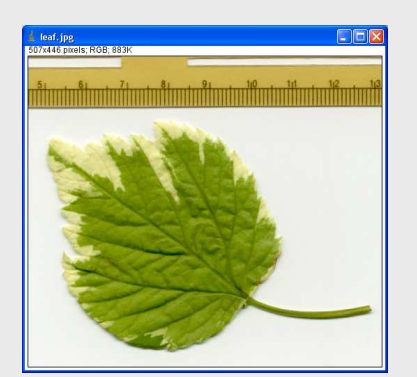

Mendelova univerzita v Brně

### Šedotónový obraz

- kanál Black
- 8 (16, 32) bit/kanál

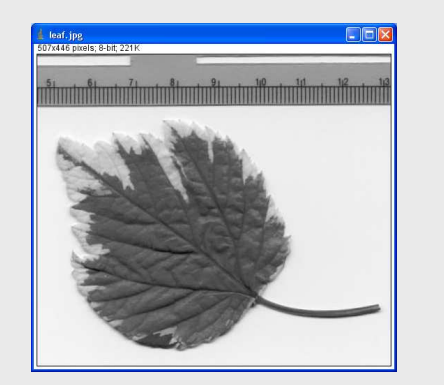

#### Kalibrovaný obraz

- známý poměr px/mm

### Černobílý (binární) obraz

- kanál Black
- 1 bit/kanál

X

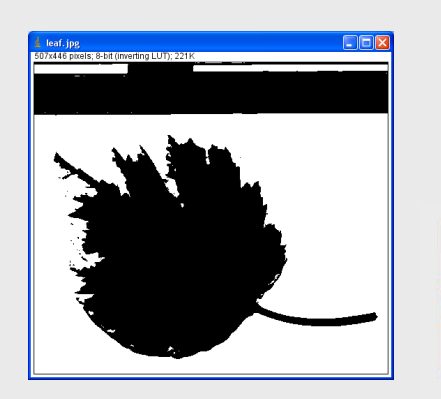

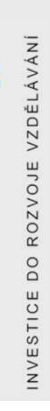

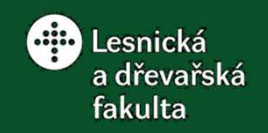

### 1) Základní charakteristiky programu c) Kategorie možných výstupů obrazové analýzy v programu ImageJ:

- **Plocha**  $\longrightarrow$  Měření plochy definované oblasti v obraze (Px, mm<sup>2</sup>)
- Délka → Měření délky linie v obraze (Px, mm)
- **Barva**  $\longrightarrow$  Stanovení barvy objektů v obraze (R, G, B)
- Počet → Počítání objektů v obraze (ks)

Regresní křivka ----> Proložení bodů v obraze regresní křivkou (parametry)

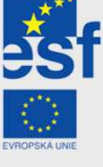

XŠ

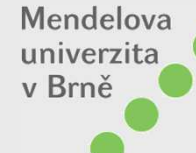

Základní popisná statistika (průměr, min., max., histogram, atd.)

+

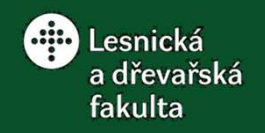

### 2) Stažení a instalace

home | news | docs | download | plugins | resources | list | links

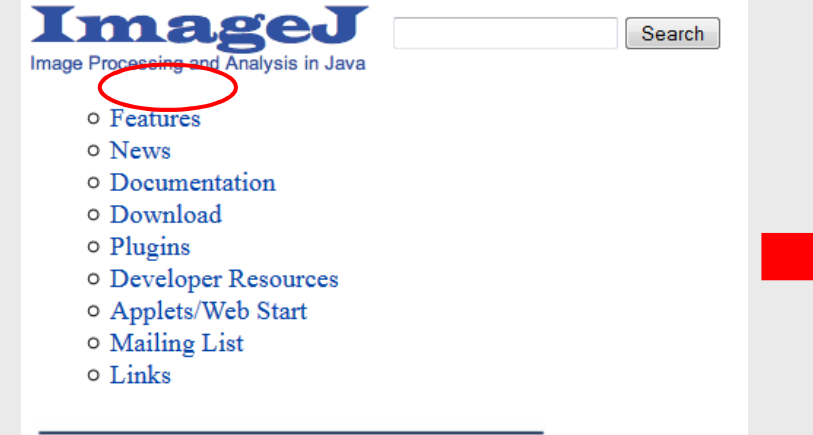

This page has been visited 10,119,860 times. Send comments to wsr@nih.gov. Disclaimer

### http://rsb.info.nih.gov/ij/index.html

home | news | docs | download | plugins | resources | list | links

#### Download

#### **Platform Independent**

To install ImageJ 1.47 on a computer with Java pre-installed, or to upgrade to the latest full distribution (including macros, plugins and LUTs), download ij147.zip (3.2MB) and extract the ImageJ directory. Use the *Help>Update ImageJ* command to upgrade to newer versions.

#### Mac OS X

Download ImageJ 1.47 (5.7MB) as a double-clickable Mac OS X application. Includes ImageJ64, which uses Java 1.6 in 64-bit mode on Intel Macs running OS X 10.5 or later. (Instructions)

#### Linux

Download ImageJ 1.47 bundled with 64-bit Java (40MB) or with 32-bit Java (46MB). Both versions include Java 1.6.0\_24 from Oracle. (Instructions)

#### Windows

Download ImageJ 1.47 bundled with with 64-bit Java (25MB; requires 64-bit Windows), 32-bit Java (28MB) or without Java (5MB). (Instructions)

#### Documentation

Tiago Ferreira's comprehensive ImageJ User Guide is available as an 8MB PDF document and as a ZIP archive. The online JavaDoc API documentation is also available as a ZIP archive.

#### Source Code

The ImageJ Java source consists of 120,000 lines of code in 350 files. It is available online and as zip archives.

#### Example Images

31 downloadable sample images and stacks are available in ImageJ's *File>Open Samples* submenu. These images, and more, are also available as a 8.2MB zip archive.

You can also browse the ImageJ download directory at imagej.nih.gov/ij/download/. Refer to the release notes for a list of new features and bug fixes.

top | home | news | docs | download | plugins | resources | list | links

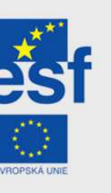

DO ROZVOJE

NVESTIC

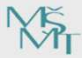

Mendelova univerzita v Brně

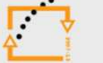

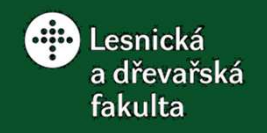

- 0 -×

ImageJ 1.48e

Wayne Rasband

http://imagej.nih.gov/ij Java 1.7.0 40 (32-bit)

nal Institutes of Health, USA

9K of 596MB (<1%)

ImageJ is in the public domain

### Obrazová analýza v programu ImageJ

ageJ 1.48e / Java 1.7.0\_40 (32-bit)

File Edit Image Process Analyze Plugins Window Help

C. C O / L + N A Q M P Dry S ImageJ Website.

ImageJ

Image. I News

Installation

Mailing List.

Plugins... Macros... Macro Functions

Documentation

Dev. Resources

Update ImageJ Refresh Menus About Plugins About ImageJ

- 3) Aktualizace
- a) Ověření nainstalované verze
- Stavový řádek po spuštění
- Help  $\rightarrow$  About ImageJ...

#### b) Aktualizace

– Help  $\rightarrow$  Update ImageJ...  $\rightarrow$  Upgrade To (výběr nejaktuálnější verze)  $\rightarrow$  OK

| ∮ ImageJ<br>File Edit Image Proces | s Analyze Plugins Window Help                                                            | 🚽 ImageJ Updater                                                                          | ImageJ                           |
|------------------------------------|------------------------------------------------------------------------------------------|-------------------------------------------------------------------------------------------|----------------------------------|
|                                    | A A A A A A A A A A A A A A A A A A A                                                    | Upgrade To: v1.48f v1.48f v1.48f v1.48f v1.48f.                                           | Downloading ij jar (1.8MB)       |
| Maradalara                         | Dev. Resources<br>Plugins<br>Macros<br>Macro Functions<br>Update ImageJ<br>Refresh Menus | V1.46<br>If you click v1.45<br>and you w v1.43<br>version aft v1.42<br>v1.41<br>OK Cancel | AZOPE VZDPEKA LINE               |
| univerzita                         | About Plugins  About ImageJ                                                              |                                                                                           |                                  |
|                                    | Tento projekt je spolufinancován Evrops                                                  | vým sociálním fondem a Státním rozpočtem ČR To                                            | echdrev - CZ.1.07/2.2.00/28.0019 |

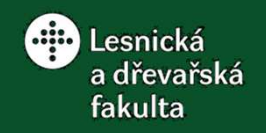

4) Rozšíření možností obrazové analýzy

= stažení nebo naprogramování nového pluginu, makra, skriptu

#### a) Vyhledání pluginu

- Help  $\rightarrow$  Plugins (výběr pluginu)

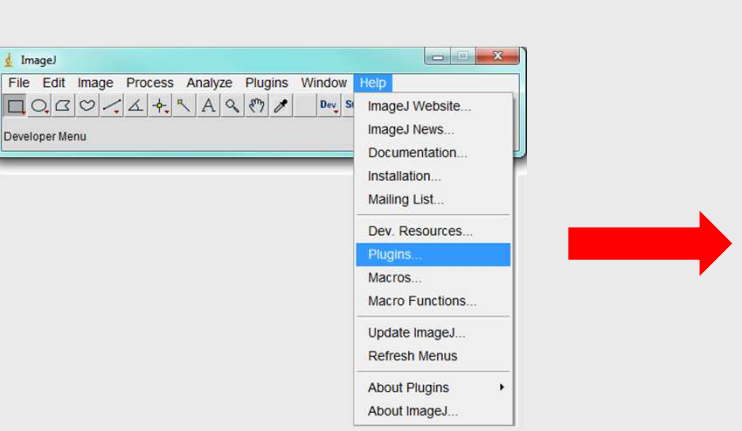

Programming Examples Scripting Stacks Tools Bre Toolsets Tool Links to External Site Acquisition [top] amamaten Orea 12-hit Can Shading Corrects nsiCam Long E Video Capture Macro Tool (Video for Windows via VirtualDub Canturing plugin (Cantures images on Windows using IMF) OImaging Eirewire Camer www.quaging.com.Qimaging Firewire Cameras ScionFGAiz: Zoion full-frame-area capture FWCanAkiz: Mac OS X Firewire Cameras www.poiethmart.com.Prox/Smart Frame Grabbers www.bruxton.com.Andr.Cooke, Hamamatwa, PCO, Princ Photometrics, Red Shirt Imaging and SciMeasure Camera Www.aa2/com.Ann.Arbor Sensor Systems AXT100 Thermal Imaging Camera www.pco.de: Cooke PCO, Sensicam and Pixelfly Cameras nbl.edu: CamAcqJ plugin for QImaging Retiga cameras (Windows only www.fclab.com: FCLab FC1000/2000 USB 2.0 Cameras (Windows only

icro-manager.org (*uManager*): Open source, multi-platform, exten stage, filter wheel and shutter control; serial I/O; Zeiss and Nikon microscopes; Hamamatsu, Andor, PVCAM, DVC and IIDC Firew

home Lnews Edocs Edownload Eplugins Eresources Elist Elinks

Plugins

Contents Acquisition Analysis Collections Color Filters Segmentatio Graphics

Input/Output

#### b) Instalace pluginu

– Uložení do adresáře Program Files\ImageJ\Plugins\Výběr složky  $\rightarrow$  Help  $\rightarrow$  Refresh Menus

| Autocorrelat                 |                                                                                                    | GO+ + Polital + A                                        | CER (C:) + Program Files (x86) + Imagel +<br>Nástroje Nápověda |                                                       |                                                                | Prohledat Imagel P        | File Edit Image Process Analyze Plugins Windo | w Help                    |               |
|------------------------------|----------------------------------------------------------------------------------------------------|----------------------------------------------------------|----------------------------------------------------------------|-------------------------------------------------------|----------------------------------------------------------------|---------------------------|-----------------------------------------------|---------------------------|---------------|
| Author:                      | Markus Hasselblatt (MHasselblatt@zyomyx.com)                                                                    | Uspolädet 👻 ᇕ Otevilt                                    | Zəhmout do knihosmy • Sdilet s • Vyp                           | sášt Nová složk                                       | •                                                              | a• 11 0                   |                                               | MageJ Website             |               |
| Date:                        | 1999/11/16                                                                                                    | Chilbené položky<br>32. Naposledy navštivené<br>E Pischa | Hapev poletiky                                                 | 0.12.2512.11.49<br>15.1.2013.9:50                     | Typ<br>Stolka souborá<br>Stolka souborá                        | Velikot                   | Stacks Menu                                   | Documentation             | ***           |
| Requiren                     | ents: ImageJ 1.10 or later                                                                                      | States joubory                                           | physins     cinativelibudi     sivecen-rt.dll                  | 19.4 2013 8.37<br>11.6 2009 15:12<br>2.3 2011 19:57   | Stotka souborů<br>Rozliření aplikace<br>Rozliření aplikace     | 973 k8<br>13 k8           |                                               | Mailing List              |               |
| Limitatio                    | ns: Only works with 8-bit images                                                                                | 🖹 Dokumenty<br>🌛 Hudbe                                   | i Imagel.cfg                                                   | 31.10.2013 16:21<br>15.1.2013 9:47                    | ALZip SAR File<br>Souber CFG                                   | 1 798 kB<br>1 kB          |                                               | Dev. Resources            | =5            |
| Source:                      | Auto Corr. Java                                                                                                 | Dorádky<br>Videa                                         | ≰ Imagel<br>iggi_desktop.dll<br>iggi_es1.dll                   | 26.6.2012 21:55<br>2.3.2011 19:57<br>2.3.2011 19:57   | Aplikace<br>Roztiření aplikace<br>Roztiření aplikace           | 265 kB<br>520 kB<br>88 kB |                                               | Plugins                   |               |
| Descripti                    | Autocorrelation Plugin Manual                                                                                   | Demáci skupina                                           | jogi_es2.dll<br>                                               | 2.3.2011 19:57<br>2.3.2011 19:57                      | Rezlifeni aplikace<br>Rezlifeni aplikace<br>Rezlifeni aplikace | 94 k8<br>14 k8            |                                               | Macros<br>Macro Functions |               |
|                              |                                                                                                    | Q 52                                                     | newtdl<br>mul                                                  | 2.3.2011 19:57<br>12.12.2012 16:07                    | Roztiření aplikace<br>Ust aplikace Micr                        | 25 iž<br>6 iš             |                                               | Update ImageJ             | EVROPSKÁ UNIE |
| <u>Plugins</u>   <u>Home</u> |                                                                                                    |                                                          | ELADME<br>unins000<br>Bunins000                                | 26.8.2912 22:01<br>5.12.2912 17:52<br>5.12.2912 17:52 | Firefor HTML Doc<br>Soubor DAT<br>Aplikace                     | 3 k8<br>17 k8<br>680 k8 - |                                               | Refresh Menus             |               |
| delova                       |                                                                                                    | plugins Dan<br>Stocks southerd                           | im zmłny: 19.4.2013 8:37                                       |                                                       |                                                                |                           |                                               | About Plugins +           | MĚ            |
| erzita                       |                                                                                                    | U.                                                       |                                                                |                                                       |                                                                |                           |                                               | About ImageJ              | · Nr          |
| X                            |                                                                                                    |                                                          |                                                                |                                                       |                                                                |                           |                                               |                           |               |
| ne                           |                                                                                                    |                                                          |                                                                |                                                       |                                                                |                           |                                               |                           |               |
| Tento                        | projekt je spolufinancován Evropským                                                                            | sociálním fond                                           | dem a Státníi                                                  | m roz                                                 | zpočte                                                         | m ČR Tech                 | drev - CZ.1.07/2.2.00/28.0019                 |                           |               |
|                              | I de de la companya de la companya de la companya de la companya de la companya de la companya de la companya d |                                                          |                                                                |                                                       |                                                                |                           |                                               |                           |               |

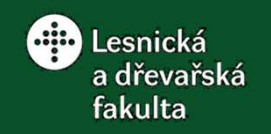

### 5) Základní rozhraní

| 🗼 ImageJ                                                                                                    | ×             |
|----------------------------------------------------------------------------------------------------|---------------|
| File Edit Image Process Analyze Plugins Window Help                                                                                                    |               |
| IQCCV/A+ A Q E Dev Stk / &                                                                                                    | >>            |
| ImageJ 1.48f; Java 1.7.0_40 [32-bit]; 808 commands; 108 macros                                                                                                  |               |
| a) Lišta menu                                                                                                    |               |
| File Edit Image Process Analyze Plugins Window Help                                                                                                    |               |
| b) Panel nástrojů                                                                                                    |               |
| $\Box \bigcirc \Box \heartsuit \checkmark \measuredangle + \ \ \land A \land \ \ \land \land \land \land \land \land \land \land \land \land \land \land \land$ |               |
| c) Stavový řádek                                                                                                    | EVROPSKA UNIE |
| Mendelova<br>univerzita ImageJ 1.48f; Java 1.7.0_40 [32-bit]; 808 commands; 108 macros                                                                          | E DO ROZV     |
| V Brne Tento projekt je spolufinancován Evropským sociálním fondem a Státním rozpočtem ČR Techdrev - CZ.1.07/2.2.00/28.0019                                     | NVESTIC       |

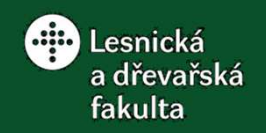

Mendelova univerzita v Brně

NVE

### Obrazová analýza v programu ImageJ

V – Výběr; O – Obraz; Px – Pixel

5) Základní rozhraní Lišta menu - File

| New                       | •                   | > Definice parametrů nového 2D nebo vícevrstvého O, textu, atd.          |           |
|---------------------------|---------------------|--------------------------------------------------------------------------|-----------|
| Open                      | Ctrl+O              | Otevření 2D nebo vícevrstvého O, videa, textu, atd.                      |           |
| Open Next                 | Ctrl+Shift+O        | Otevření dalšího 2D nebo vícevrstvého O, videa, textu, atd. ve stejn     | ié složce |
| Open Samples              | •                   | Otevření O z online databáze ImageJ (O pro různé typy analýz).           |           |
| Open Recent               | •                   | Otevření O ze seznamu 15 naposledy otevřených O.                         |           |
| Import                    | •                   | Otevření raw O, videí, textů, výsledkových tabulek, webových stráne      | ek, atd.  |
| Close                     | Ctrl+W              | Zavření aktivního O, videa, textu, atd.                                  |           |
| Close All                 |                     | Zavření všech otevřených O, videí, textových souborů, atd.               |           |
| Save                      | Ctrl+S              | Uložení aktivního O v defaultním formátu TIFF.                           |           |
| Save As                   | +                   | Uložení aktivního O ve vybraném formátu, také uložení výsledků.          |           |
| Revert                    | Ctrl+R              | -> Znovunačtení O, videa, textu z disku v naposledy uložené verzi.       | INANI     |
| Page Setup                |                     | > Nastavení předvoleb tisku O, videí, atd.                               | ST Jaza   |
| Print                     | Ctrl+P              | > Tisk aktivního O včetně veškeré grafiky (měřící úsečky, atd.)          |           |
| Quit                      |                     | > Zavření programu                                                       | ST 0      |
| ento proiekt ie spolufina | ncován Evropským so | ociálním fondem a Státním rozpočtem ČR Techdrev - CZ.1.07/2.2.00/28.0019 | STICE     |

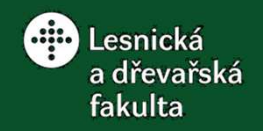

Fit Convex Make Create Area to Make

Spline Circle Ellipse Hull Inverse Mask Line Band...

То

Bounding

NVESTIC

### Obrazová analýza v programu ImageJ

V – Výběr; O – Obraz; Px – Pixel

#### 5) Základní rozhraní Lišta menu - Edit - Selection

|                    | election     | •             |                                       | -         | Spline     | Circle     | Ellipse   | Hull       | Inverse    | Mask     | Line      | Band         | Box           | -9      |
|--------------------|--------------|---------------|---------------------------------------|-----------|------------|------------|-----------|------------|------------|----------|-----------|--------------|---------------|---------|
| Select All         | Ctrl+A       | $\rightarrow$ | V celého O.                           | Ĺ         | Ę (°.      | e q        |           |            |            |          | LI        |              | 2             |         |
| Select None        | Ctrl+Shift+A | $\rightarrow$ | Deaktivace V.                         | L         |            | n _ n      | $( \ )$   |            | $ \rangle$ |          | L         | $\mathbb{L}$ | >             |         |
| Restore Selection  | Ctrl+Shift+E | $\rightarrow$ | Obnovení V do předchozí pozice.       |           | -          |            | -e-       |            |            | ~        | 0         |              | 00-           | c       |
| Fit Spline         |              | $\rightarrow$ | Konverze V tvaru polygon nebo polyl   | ne na V   | spline.    |            |           |            |            |          |           |              |               |         |
| Fit Circle         |              | $\rightarrow$ | Konverze V libovolného tvaru na V tv  | aru kružr | nice se s  | hodnou     | rozlohou  | u a těžišt | ěm.        |          |           |              |               |         |
| Fit Ellipse        |              | $\rightarrow$ | Konverze V libovolného tvaru na V tv  | aru elips | y se sho   | dnou roz   | zlohou, t | ěžištěm    | a orienta  | cí.      |           |              |               |         |
| Interpolate        |              | $\rightarrow$ | Konverze celo-pixelového rozlišení V  | na sub-p  | oixelové,  | příp. i n  | alezení   | a vyhlaze  | ení V nak  | kreslené | eho od ru | ıky.         |               |         |
| Convex Hull        |              | $\rightarrow$ | Konverze V tvaru polygon na V tvaru   | konvexn   | ího obal   | u (princij | p balení  | do balíci  | ho papír   | u).      |           |              |               |         |
| Make Inverse       |              | $\rightarrow$ | Deaktivace V a vytvoření V zahrnujíc  | ho veške  | eré okolí  | původní    | ího V.    |            |            |          |           |              |               |         |
| Create Selection   |              | $\rightarrow$ | Vytvoření automatického V zahrnujíc   | ho všech  | nny černo  | é Px na    | binárním  | n O.       |            |          |           |              |               |         |
| Create Mask        |              | $\rightarrow$ | Vytvoření nového 8-bitového O, kde    | oůvodní V | V bude t   | vořen če   | ernými P  | x a okolí  | bílými P   | х.       |           |              |               |         |
| Properties         | Ctrl+Y       | $\rightarrow$ | Nastavení názvu V, barvy a tloušťky   | obrysu V  | , příp. vý | pis souř   | adnic V.  |            |            |          |           |              |               |         |
| Scale              |              | $\rightarrow$ | Nastavení faktoru měřítka pro V, příp | centrov   | ání V.     |            |           |            |            |          |           |              |               |         |
| Rotate             |              | $\rightarrow$ | Otočení V po směru hodinových ručio   | ek nebo   | proti sm   | ěru hodi   | inových   | ručiček c  | určitý úł  | nel.     |           |              |               |         |
| Enlarge            |              | $\rightarrow$ | Změna velikosti rozlohy V posunutím   | hranic o  | zadaný     | počet P>   | Χ.        |            |            |          |           |              |               |         |
| Make Band          |              | $\rightarrow$ | Vytvoření V ve tvaru vnějšího prsteno | e zadane  | é tloušťk  | y k půvo   | dnímu \   | /.         |            |          |           |              |               |         |
| Specify            |              | $\rightarrow$ | Vytvoření pravoúhlého nebo eliptické  | ho V pon  | nocí zad   | aných ro   | ozměrů a  | a souřadr  | nic v Px.  |          |           |              | ***           | , n i   |
| Straighten         |              | $\rightarrow$ | Vytvoření O zadané šířky z V definov  | aného je  | dnorozm    | iěrným v   | výběrový  | m nástro   | jem v pů   | vodním   | О.        | 8            | C             | , ku    |
| To Bounding Box    |              | $\rightarrow$ | Vytvoření plošného V jako nejmenšíh   | o pravoú  | hlého op   | oisu půvo  | odního \  | /.         |            |          |           | -            | 21            | ×L<br>( |
| Line to Area       |              | $\rightarrow$ | Vytvoření plošného V zadané šířky z   | jednoroz  | měrného    | V.         |           |            |            |          |           | 1            |               | 1       |
| Area to Line       |              | $\rightarrow$ | Vytvoření jednorozměrného V z jedno   | ho plošr  | ného V.    |            |           |            |            |          |           | EVROP        | PSKÁ UNIE     | 0       |
| Image to Selection |              | $\rightarrow$ | Vložení jednoho O do zadané pozice    | pomocí V  | V v druhe  | ém O.      |           |            |            |          |           | N            |               | 1       |
| Add to Manager     | Ctrl+T       | $\rightarrow$ | Přidání aktivního V do správce V pro  | daný obr  | az s moż   | žností ul  | ožení.    |            |            |          |           | 'X           | $\mathcal{T}$ | 0       |

Fit

Original

Fit

Mendelova univerzita v Brně

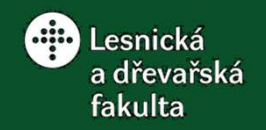

NVESTICE DO ROZVOJE VZDĚLÁVÁNÍ

### Obrazová analýza v programu ImageJ

#### 5) Základní rozhraní Lišta menu - Edit – Option

V – Výběr; O – Obraz; Px – Pixel

| Line Width           | Nastavení tloušťky čáry liniových výběrových nástrojů v Px.                                |
|----------------------|--------------------------------------------------------------------------------------------|
| Input/Output         | Nastavení vlastností a možností při otvírání a ukládání O a výsledkových tabulek.          |
| Fonts                | Nastavení fontu, velikosti a řezu písma používaného u textových nástrojů.                  |
| Profile Plot Options | > Nastavení vlastností grafu šedotónového profilu aktuálního V (výška, šířka, osy, atd.).  |
| Rounded Rect Tool    | Nastavení vlastností obrysu a výplně pravoúhlých V.                                        |
| Arrow Tool           | Nastavení vlastností šipkových výběrových nástrojů.                                        |
| Point Tool           | Nastavení vlastností bodových výběrových nástrojů.                                         |
| Wand Tool            | Nastavení vlastností odkazových výběrových nástrojů.                                       |
| Colors               | Nastavení barvy popředí (kreslící nástroje), pozadí a obrysu V.                            |
| Appearance           | Nastavení způsobu zobrazování O, ikon nástrojů a velikosti písma nabídek programu.         |
| Conversions          | Nastavení způsobu transformace velikosti a barev O.                                        |
| Memory & Threads     | Nastavení rozsahu využití operační paměti.                                                 |
| Proxy Settings       | > Nastavení proxy serveru, který může být vyžadován Javou pro určité aplikace.             |
| Compiler             | → Nastavení možností pro plugin "Compile and Run".                                         |
| DICOM                | Nastavení možností pro manipulaci s 3D snímky (DICOM).                                     |
| Misc                 | Nastavení ostatních možností programu (typ kurzoru, duplikované spouštění programu, atd.). |
| Reset                | Obnovení původního nastavení všech parametrů po restartu programu.                         |

Mendelova univerzita v Brně

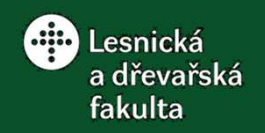

NVESTIC

### Obrazová analýza v programu ImageJ

V – Výběr; O – Obraz; Px – Pixel

### 5) Základní rozhraní Lišta menu - Image

| Туре          | ۲.           | Konverze počtu kanálů a barevné hloubky O.                                  |
|---------------|--------------|-----------------------------------------------------------------------------|
| Adjust        | •            | Úprava jasu, kontrastu a prahovací úrovně.                                  |
| Show Info     | Ctrl+I       | Zobrazení informací o rozměrech a úpravách O (prahovaní, V, atd.).          |
| Properties    | Ctrl+Shift+P | Nastavení rozměrových parametrů 2D nebo 3D O.                               |
| Color         | +            | Úprava barevných parametrů O na základě práce s kanály a LUT.               |
| Stacks        | +            | Úprava vícevrstvého O na základě práce s jednotlivými řezy.                 |
| Hyperstacks   | •            | Úprava vícevrstvého O s rozšířenými vlastnostmi (barevné kanály a čas).     |
| Crop          | Ctrl+Shift+X | Ořez O podle horizontálního a vertikálního rozměru V.                       |
| Duplicate     | Ctrl+Shift+D | Vytvoření duplikátu O, příp. současného V.                                  |
| Rename        |              | > Přejmenování O.                                                           |
| Scale         | Ctrl+E       | Změna velikosti O pomocí měřítka nebo přímého zadání rozměru v Px.          |
| Transform     | +            | > Vytvoření geometricky transformovaného O (zrcadlení, otáčení, atd.).      |
| Zoom          | •            | → Přizpůsobení velikosti zobrazení O.                                       |
| Overlay       | +            | > Vytvoření a práce s překryvnými vrstvami (značky, výplně, další O, atd.). |
| Lookup Tables | •            | > Práce s vyhledávácími tabulkami pro úpravu barevnosti O.                  |

Mendelova univerzita v Brně

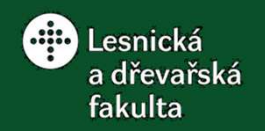

NVESTICE

### Obrazová analýza v programu ImageJ

5) Základní rozhraní Lišta menu - Image - Adjust

V – Výběr; O – Obraz; Px – Pixel

| Brightness/Contrast | Ctrl+Shift+C | $\rightarrow$ | Přizpůsobení jasu a kontrastu O s využitím spodních a horních limitů.      |
|---------------------|--------------|---------------|----------------------------------------------------------------------------|
| Window/Level        |              | $\rightarrow$ | Přizpůsobení jasu a kontrastu O úpravou rozsahu a počtu hodnot šedi/barev. |
| Color Balance       |              | $\rightarrow$ | Přizpůsobení jasu a kontrastu samostatně pro každý barevný kanál.          |
| Threshold           | Ctrl+Shift+T | $\rightarrow$ | Nastavení prahovacích parametrů pro šedotónové O.                          |
| Color Threshold     |              | $\rightarrow$ | Nastavení prahovacích parametrů pro barevné O.                             |
| Size                |              | $\rightarrow$ | Změna velikosti O nebo V přímým zadáním rozměrů v Px.                      |
| Canvas Size         |              | $\rightarrow$ | Změna velikosti podkladu O.                                                |
| Line Width          |              | $\rightarrow$ | Nastavení tloušťky čáry liniových výběrových nástrojů v Px.                |

#### Lišta menu - Image – Color

| Split Channels<br>Merge Channels<br>Arrange Channels<br>Channels Tool Ctrl+Shif                   | <ul> <li>Rozdělení barevných kanálů O do samostatných O.</li> <li>Sloučení několika jednokanálových O do jednoho multikanálového O s oddělenými (kompozit) nebo sloučenými kanály.</li> <li>Změna pořadí barevných kanálů u multikanálového kompozitního O.</li> <li>Přepínání mezi jednotlivými barevnými kanály u multikanálového kompozitního O.</li> </ul>                                                                                                    |
|---------------------------------------------------------------------------------------------------|----------------------------------------------------------------------------------------------------|
| Stack to RGB<br>Make Composite<br>Show LUT<br>Display LUTs<br>Edit LUT<br>Color Picker Ctrl+Shift | <ul> <li>Sloučení dvou až tří jednokanálových O v pořadí R, G, B do jednoho multikanálového O se sloučenými kanály.</li> <li>Konverze multikanálového O se sloučenými kanály na multikanálový kompozitní O (oddělení kanálů).</li> <li>Zobrazení barevné stupnice použité v O jako kombinace základních barev (R, G, B).</li> <li>Zobrazení standardizovaných barevných stupnic používaných v různých aplikacích.</li> <li>Úprava jednotlivých bodů z barevné stupnice O, příp. kompletní nahrazení za jinou barevnou stupnici.</li> <li>Nastavení barvy popředí a pozadí s využitím barevného modelu HSB.</li> </ul> |
| Mendelova<br>univerzita                                                                           |                                                                                                    |

Mendelova univerzita v Brně

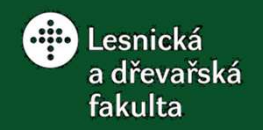

M ur V

### Obrazová analýza v programu ImageJ

5) Základní rozhraní Lišta menu - Image – Stacks V – Výběr; O – Obraz; Px – Pixel

| Add Slice<br>Delete Slice<br>Next Slice [>]<br>Previous Slice [<]<br>Set Slice                                                                                                    | <ul> <li>Vytvoření dvouřezového O vložením prázdného O s barvou popředí za aktivní O.</li> <li>Odstranění aktivního řezu z vícevrstvého O.</li> <li>Zobrazení následujícího řezu ve vícevrstvém O.</li> <li>Zobrazení předchozího řezu ve vícevrstvém O.</li> <li>Zobrazení vybraného řezu.</li> </ul>                                                                                                    |
|----------------------------------------------------------------------------------------------------|----------------------------------------------------------------------------------------------------|
| Images to Stack<br>Stack to Images<br>Make Montage<br>Reslice [/]<br>Orthogonal Views Ctrl+Shift+H<br>Z Project<br>3D Project<br>Plot Z-axis Profile<br>Label<br>Statistics<br>Tools | <ul> <li>Vytvoření vícevrstvého O z aktuálně otevřených O.</li> <li>Konverze řezů vícevrstvého O do samostatných O.</li> <li>Zobrazení všech nárysných řezů vícevrstvého O uspořádaných do řad a sloupců podle pořadí.</li> <li>Vytvoření nového vícevrstvého O složeného z libovolného počtu bokorys. nebo půdorys. řezů původního vícevrstvého O.</li> <li>Vytvoření dvou nových vícevrstvého O složeného z libovolného počtu bokorys. nebo půdorys. řezů původního vícevrstvého O.</li> <li>Vytvoření dvou nových vícevrstvého O složeného z bokorysných a půdorysných řezů původního vícevrstvého O.</li> <li>Zobrazení nárysného řezu vícevrstvého O s Px specifikovaných vlastností (průměrný, max., min. jas, atd.).</li> <li>Vytvoření sekvence řezů kolem osy x, y nebo z projektujících povrch vícevrstvého O různými metodami.</li> <li>Zobrazení střední hodnoty jasu bodového nebo plošného V v jednotlivých řezech O (z-profil jasu).</li> <li>Označení jednotlivých řezů vícevrstvého O časovým nebo textovým údajem a pořadím.</li> <li>Zobrazení souhrnných informací pro vícevrstvý O (počet voxelů, objem, střední, max., min. hodnota jasu, atd.).</li> <li>Kombinování, spojování, odstraňování, změna pořadí, vkládání řezů, tvorba animací, atd.</li> </ul> |

#### Lišta menu - Image – Hyperstacks

|            | New Hyperstack                     | > Vytvoření nového prázdného 5-rozměrného O.                                                 |               | VZD     |
|------------|------------------------------------|----------------------------------------------------------------------------------------------|---------------|---------|
|            | Stack to Hyperstack                | > Konverze 3-rozměrného O do 4- až 5-rozměrného O.                                           | EVROPSKA UNIE | VOJE    |
| endelova 🚬 | Hyperstack to Stack                | > Konverze 4- až 5-rozměrného O do 3-rozměrného O.                                           | MŠ            | R OZ    |
| niverzita  | Reduce Dimensionality              | > Snížení počtu dimenzí 4- nebo 5-rozměrného O zafixováním osy z, barevného kanálu nebo času | 1. <b>NT</b>  | CEDO    |
| Т          | ento projekt je spolufinancován Ev | ropským sociálním fondem a Státním rozpočtem ČR Techdrev - CZ.1.07/2.2.00/28.0019            |               | NVESTIC |

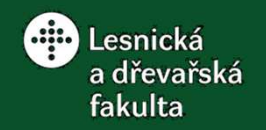

NVESTICE DO ROZVOJE VZDĚLÁVÁNÍ

### Obrazová analýza v programu ImageJ

#### V – Výběr; O – Obraz; Px – Pixel 5) Základní rozhraní Lišta menu - Image - Transform

| Flip Horizontally                    | Převrácení V nebo celého O kolem svislé osy.                                                                                                    |
|--------------------------------------|----------------------------------------------------------------------------------------------------|
| Flip Vertically                      | Převrácení V nebo celého O kolem vodorovné osy.                                                                                                    |
| Flip Z                               | > Reverzace pořadí řezů ve vícevrstvém O.                                                                                                    |
| Rotate 90 Degrees Right              | Otočení celého 2- nebo 3-rozměrného O o 90° po směru hodinových ručiček.                                                                           |
| Rotate 90 Degrees Left               | Otočení celého 2- nebo 3-rozměrného O o 90° proti směru hodinových ručiček.                                                                        |
| Rotate                               | Otočení V nebo celého O o definovaný počet stupňů po směru hodinových ručiček.                                                                     |
| Translate<br>Bin                     | <ul> <li>Posunutí O o definovaný počet pixelů v ose x a y od horního levého rohu.</li> <li>Redukce rozlišení (velikosti) O.</li> </ul>             |
| Image to Results<br>Results to Image | <ul> <li>Zobrazení hodnot jasu ve formě matice pro jednotlivé Px V nebo celého O.</li> <li>Rekonstrukce O z číselné matice hodnot jasu.</li> </ul> |

#### Lišta menu - Image – Zoom

|            | ln [+]                | $\rightarrow$ Zvětšení O s centrováním okna na aktuální polohu kurzoru                                             |               |
|------------|-----------------------|----------------------------------------------------------------------------------------------------|---------------|
|            | Out [-]               | <ul> <li>Zmenšení O s centrováním okna na aktuální polohu kurzoru.</li> </ul>                                      |               |
|            | Original Scale Ctrl+4 | > Zobrazení O ve velikosti, v jaké byl otevřen.                                                                    | ast           |
|            | View 100% Ctrl+5      | Zobrazení O ve skutečné velikosti (1 Px O = 1 Px monitoru).                                                        |               |
|            | To Selection          | Přizpůsobení velikosti V do aktuální velikosti okna O.                                                             | EVROPSKA UNIE |
| Mendelova  | Scale to Fit          | > Nastavení plovoucího měřítka (přizpůsobování velikosti O do aktuální velikosti okna se zachováním poměru stran). | MĚ            |
| univerzita | Set                   | > Nastavení definované hodnoty měřítka a souřadnic centrovacího bodu.                                              | 'Ň∕¶⊤         |
| v Brné     |                       | -<br>                                                                                                    |               |

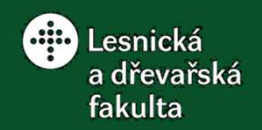

### 5) Základní rozhraní Lišta menu - Image – Overlay

V – Výběr; O – Obraz; Px – Pixel

- Add Selection... Ctrl+B Add Image... Hide Overlay Show Overlay From ROI Manager To ROI Manager Remove Overlay List Elements Flatten Ctrl+Shift+F Labels... Overlay Options...
- -> Vložení V do překryvné vrstvy O/odstranění překryvné vrstvy O.
- -> Vložení O s menším rozlišením do překryvné vrstvy aktivního O s větším rozlišením.
- --> Skrytí překryvné vrstvy O.
- -> Zobrazení skryté překryvné vrstvy O.
- -> Vložení V uloženého ve správci V do překryvné vrstvy O.
- → Vložení V nebo O nacházejících se v překryvné vrstvě O do správce V.
- → Odstranění V nebo O nacházejících se v překryvné vrstvě O.
- -> Zobrazení seznamu prvků včetně jejich parametrů nacházejících se v překryvné vrstvě O.
- ->> Sloučení prvků nacházejících se v překryvné vrstvě O s vlastním O.
- -> Vložení značek k V nacházejícím se v překryvné vrstvě O.
- >> Nastavení barvy, tloušťky čáry a barvy výplně V nacházejících se v překryvné vrstvě O.

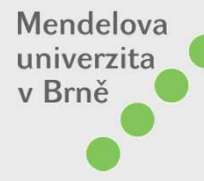

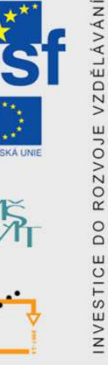

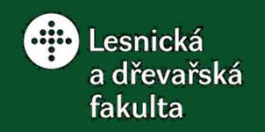

NVESTICE DO ROZVOJE VZDĚLÁVÁNÍ

### Obrazová analýza v programu ImageJ

V – Výběr; O – Obraz; Px – Pixel

5) Základní rozhraní Lišta menu - Process

| Smooth              | Ctrl+Shift+S | Rozostření V/O filtrací pomocí prosté průměrovací masky 3×3.         |
|---------------------|--------------|----------------------------------------------------------------------|
| Sharpen             |              | Zostření V/O filtrací pomocí vážené průměrovací masky 3×3.           |
| Find Edges          |              | Zvýraznění ostrých přechodů jasu (hran) ve V/O dvěma maskami 3×3.    |
| Find Maxima         |              | Vyhledání lokálních maxim jasu s definovanou velikostí okolí ve V/O. |
| Enhance Contrast    |              | Zvýšení kontrastu V/O modifikací jasového histogramu.                |
| Noise               | +            | → Vložení nebo eliminace šumu ve V/O.                                |
| Shadows             | +            | Vložení světlých stínů k objektům ve V/O z definované strany.        |
| Binary              | +            | Konverze snímků na binární O a jejich editace.                       |
| Math                | +            | Matematické operace s Px ve V/O a definovanými konstantami.          |
| FFT                 | +            | > Filtrace V/O pomocí frekvenčních funkcí (frekvenční transformace). |
| Filters             | •            | Filtrace V/O pomocí různých filtrů definovaných parametrů.           |
| Batch               |              | Realizace vybraných operací na všech O v definovaném adresáři.       |
| Image Calculator    |              | → Matematické operace mezi Px dvou O.                                |
| Subtract Background |              | Odečtení definovaného kontinuálně se měnícího pozadí od O.           |
| Repeat Command      | Ctrl+Shift+R | Aplikace naposled použitého příkazu.                                 |

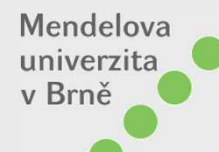

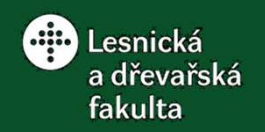

#### 5) Základní rozhraní Lišta menu – Process – Noise

V – Výběr; O – Obraz; Px – Pixel

| Add Noise           | Aplikace náhodného šumu s Gaussovou distribucí do V/O (směrodatná odchylka = 25).            |
|---------------------|----------------------------------------------------------------------------------------------|
| Add Specified Noise | -> Aplikace náhodného šumu s Gaussovou distribucí a definovanou směrodatnou odchylkou do V/O |
| Salt and Pepper     | Aplikace náhodného šumu typu "Sůl a pepř", tj. nahrazení 2,5 % Px V/O bílými a černými Px.   |
| Despeckle           | Odstranění šumu z V/O filtrací pomocí mediánové masky 3×3.                                   |
| Remove Outliers     | Nahrazení Px ve V/O s odlehlými hodnotami mediánem jasu z definovaného okolí.                |
| Remove NaNs         | → Nahrazení Px ve V/O NaN (Not a Number) mediánem jasu z definovaného okolí (32 bit).        |

#### Lišta menu – Process – Batch

Measure... Convert... Macro... Virtual Stack...

Mendelova univerzita v Brně

- -> Získání základních geometrických parametrů všech O v definovaném adresáři.
- --> Konverze formátu a velikosti všech O v definovaném adresáři.
- -> Aplikace základního nebo uživatelského makra na všechny O v definovaném adresáři.
- -> Aplikace základního nebo uživatelského makra na všechny vícevrstvé O v definovaném adresáři.

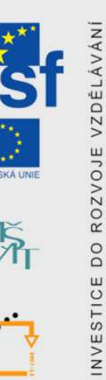

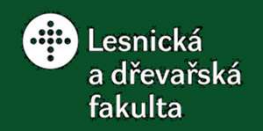

NVESTICE DO ROZ

## Obrazová analýza v programu ImageJ

#### 5) Základní rozhraní V – Výběr; O – Obraz; Px – Pixel Lišta menu – Process – Binary

| Make Binary     | > Konverze O do binární podoby podle definovaných prahovacích parametrů.                                               |         |
|-----------------|----------------------------------------------------------------------------------------------------|---------|
| Convert to Mask | > Konverze O do binární podoby podle automaticky zvolených prahovacích parametrů.                                      |         |
| Erode           | > Konverze černých Px tvořících hranice objektů na bílé (zmenšení objektů).                                            |         |
| Dilate          | > Konverze bílých Px sousedících s černými Px na černé (zvětšení objektů).                                             |         |
| Open            | > Konverze izolovaných černých Px na bílé pomocí eroze a následné dilatace (vyhlazení hranic a odstranění izol. bodů). |         |
| Close-          | > Konverze izolovaných bílých Px na černé pomocí dilatace a následné eroze (vyhlazení hranic a vyplnění malých děr).   |         |
| Outline         | > Konverze černých Px netvořících hranice objektů na bílé (vytvoření obrysu objektů).                                  |         |
| Fill Holes      | > Konverze bílých Px plně ohraničených černými Px na černé (vyplnění děr v objektech).                                 |         |
| Skeletonize     | > Opakovaná konverze černých Px tvořících hranice objektů na bílé, dokud nezbude jednopixelová kostra objektů.         |         |
| Distance Map    | > Konverze černých Px tvořících objekt na šedotónové podle jejich vzdálenosti od hranice objektů.                      |         |
| Ultimate Points | > Konverze šedotónových Px distanční mapy binárního O na bílé kromě lokálních maxim objektu.                           |         |
| Watershed       | > Segmentace objektů na části vytvořené opakovanou dilatací lokálních maxim objektů.                                   | VÁNÍ    |
| Voronoi         | > Segmentace O, kdy pixely tvořící hranice segmentů jsou stejně vzdálené od původních lokálních maxim objektů.         | DĚLÁ    |
| Options         | > Nastavení parametrů pro práci s binárními O (počet iterací, výstupní formát, atd.).                                  | VOJE VZ |

Mendelova univerzita v Brně

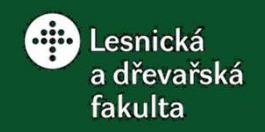

INVESTICE DO ROZVOJE VZD

XĂ

### Obrazová analýza v programu ImageJ

#### 5) Základní rozhraní Lišta menu – Process – Math

V – Výběr; O – Obraz; Px – Pixel

|                | -                                                                                                    |   |
|----------------|----------------------------------------------------------------------------------------------------|---|
| Add            | > Modifikace jasu Px ve V/O přičtením definované konstanty.                                            |   |
| Subtract       | → Modifikace jasu Px ve V/O odečtením definované konstanty.                                            |   |
| Multiply       | > Modifikace jasu Px ve V/O vynásobením definovanou konstantou.                                        |   |
| Divide         | → Modifikace jasu Px ve V/O dělením definovanou konstantou (dělení 0 pouze pro 32-bit).                |   |
| AND            | > Modifikace jasu Px ve V/O bitovým součinem s definovanou konstantou (průnik konstanty s O).          |   |
| OR             | > Modifikace jasu Px ve V/O bitovým součinem s definovanou konstantou (součet konstanty s O).          |   |
| XOR            | > Modifikace jasu Px ve V/O bitovým součinem s definovanou konstantou (součet bez průnikových hodnot). |   |
| Min            | > Vložení šedotónových Px definovaného jasu do V/O náhradou za Px s menší hodnotou jasu.               |   |
| Max            | > Vložení šedotónových Px definovaného jasu do V/O náhradou za Px s větší hodnotou jasu.               |   |
| Gamma          | > Modifikace jasu Px ve V/O pomocí exponenciální gamma funkce s definovanou hodnotou exponentu.        |   |
| Set            | Nahrazení Px ve V/O šedotónovými Px s definovanou hodnotou jasu.                                       |   |
| Log            | > Modifikace jasu Px ve V/O pomocí logaritmické funkce s přirozeným základem logaritmu.                |   |
| Exp            | > Modifikace jasu Px ve V/O pomocí exponenciální funkce s defaultní hodnotou exponentu.                |   |
| Square         | → Modifikace jasu Px ve V/O pomocí kvadratické funkce s defaultními parametry.                         | 1 |
| Square Root    | > Modifikace jasu Px ve V/O pomocí kořenové kvadratické funkce s defaultními parametry.                |   |
| Reciprocal     | → Nahrazení Px ve V/O Px s převrácenou hodnotou jasu k původním Px (pouze pro 32-bit).                 | 1 |
| NaN Background | > Nahrazení neprahovaných Px ve V/O NaN (Not a Number) Px (pouze pro 32-bit).                          |   |
| Abs            | > Vygenerování absolutní hodnoty V/O (pouze pro 32-bit).                                               |   |
| Macro          | > Modifikace jasu Px ve V/O pomocí definované funkce s definovanými parametry.                         | 1 |
|                |                                                                                                    |   |

Mendelova univerzita v Brně

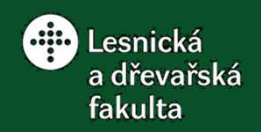

NVESTICE DO ROZVOJE VZDĚ

### Obrazová analýza v programu ImageJ

5) Základní rozhraní Lišta menu – Process – Filters

V – Výběr; O – Obraz; Px – Pixel

| Convolve            | > Modifikace V/O filtrací pomocí masky definovaných parametrů.                                                             |
|---------------------|----------------------------------------------------------------------------------------------------|
| Gaussian Blur       | > Modifikace (rozostření + odšumnění) V/O filtrací pomocí Gaussovy průměrovací masky s definovanou velikostí.              |
| Median              | > Modifikace (rozostření + odšumnění) V/O filtrací pomocí mediánové masky s definovanou velikostí.                         |
| Mean                | > Modifikace (rozostření + odšumnění) V/O filtrací pomocí prosté průměrovací masky s definovanou velikostí.                |
| Minimum             | > Modifikace (eroze/dilatace) V/O filtrací pomocí masky s definovanou velikostí pro aplikaci lokálního minima.             |
| Maximum             | > Modifikace (eroze/dilatace) V/O filtrací pomocí masky s definovanou velikostí pro aplikaci lokálního maxima.             |
| Unsharp Mask        | > Modifikace (zostření) V/O filtrací pomocí Gaussovy průměr. masky s defin. velikostí a odečtením výsledku od originálu.   |
| Variance            | > Modifikace (zvýraznění ostrých přechodů jasu – hran) ve V/O filtrací pomocí variační masky s definovanou velikostí.      |
| Gaussian Blur 3D    | > Modifikace (rozostření + odšumnění) vícevrstvého O filtrací pomocí Gaussovy průměrovací masky s defin. velikostí.        |
| Median 3D           | > Modifikace (rozostření + odšumnění) vícevrstvého O filtrací pomocí mediánové masky s definovanou velikostí.              |
| Mean 3D             | > Modifikace (rozostření + odšumnění) vícevrstvého O filtrací pomocí prosté průměrovací masky s definovanou velikostí.     |
| Minimum 3D          | > Modifikace (eroze/dilatace) vícevrstvého O filtrací pomocí masky s definovanou velikostí pro aplikaci lokálního minima.  |
| Maximum 3D          | > Modifikace (eroze/dilatace) vícevrstvého O filtrací pomocí masky s definovanou velikostí pro aplikaci lokálního maxima.  |
| Variance 3D         | > Modifikace (zvýraznění ostrých přechodů jasu – hran) ve vícevrstvém O filtrací pomocí variační masky s defin. velikostí. |
| Show Circular Masks | > Vytvoření vícevrstvého O s ukázkou tvaru a velikosti filtračních masek používaných při modifikacích O pomocí filtrů.     |

Mendelova univerzita v Brně

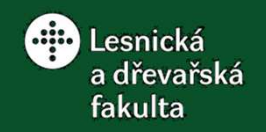

V – Výběr; O – Obraz; Px – Pixel

### 5) Základní rozhraní Lišta menu – Analyze

| Measure Ctrl+M                                                                                                    | Získání vybraných statistických dat o V (plocha, čára, bod) nebo O.               |  |
|----------------------------------------------------------------------------------------------------|-----------------------------------------------------------------------------------|--|
| Analyze Particles                                                                                                   | Získání vybraných informací o definovaných objektech na prahovaném V/O.           |  |
| Summarize                                                                                                    | Získání popisné statistiky pro jednotlivé parametry napříč analyzovanými V/O.     |  |
| Distribution                                                                                                    | > Histogramová analýza pro vybrané parametry analyzovaných (měřených) V/O.        |  |
| Label                                                                                                    | > Vložení pořadí V nebo počtu objektů do aktuálního statisticky zanalyzovaného V. |  |
| Clear Results                                                                                                    | > Vymazání údajů ve výsledkové tabulce.                                           |  |
| Set Measurements                                                                                                    | > Nastavení podmínek měření a výběru parametrů získaných měřící analýzou.         |  |
| Set Scale                                                                                                    | > Definice přepočtového vztahu mezi Px a délkovými jednotkami (px/mm).            |  |
| Calibrate                                                                                                    | Přiřazení reálných hodnot veličiny průměrným hodnotám jasu ve V.                  |  |
| Histogram Ctrl+H                                                                                                    | > Zobrazení histogramu jasu pro V/O.                                              |  |
| Plot Profile Ctrl+K                                                                                                 | -> Zobrazení jasového profilu pro liniové nebo pravoúhlé plošné V.                |  |
| Surface Plot                                                                                                    | → Zobrazení 3D jasového profilu šedotónového V/O.                                 |  |
| Gels •                                                                                                    | Analýza jasových profilů pravoúhlých plošných V (elektroforetická densitometrie). |  |
| Tools •                                                                                                    | → Nástroje pro rozšířenou analýzu V/O.                                            |  |
| ento projekt je spolufinancován Evropským sociálním fondem a Státním rozpočtem ČR Techdrev - CZ.1.07/2.2.00/28.0019 |                                                                                   |  |

Mendelova univerzita v Brně

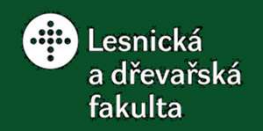

5) Základní rozhraní Lišta menu – Analyze - Tools V – Výběr; O – Obraz; Px – Pixel

Save XY Coordinates... Uložení hodnot jasu a souřadnic všech Px tvořících objekty do textového souboru. Fractal Box Count... Odhad fraktální dimenze binárního O popisující složitost objektů tam, kde nelze použít jiné parametry. Analyze Line Graph Získání souřadnic pro vybranou křivku z binárního nebo šedotónového diagramu. Proložení samostatných bodů regresní křivkou vybraného typu s definovanou spolehlivostí. Curve Fitting... ROI Manager... Správce V umožňující pracovat s více V (přejmenování, měření, nastavení vlastností, atd.). Scale Bar... Vložení měřítka s definovanými vlastnostmi do kalibrovaného O. Vložení stupnice jasu do O (kromě RGB) s označenými úrovněmi. Calibration Bar... Synchronizace tvorby V na vybraných aktuálně otevřených O. Synchronize Windows

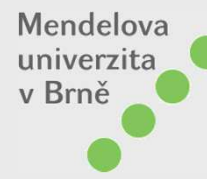

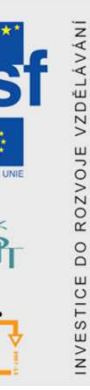

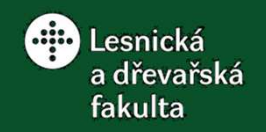

5) Základní rozhraní Lišta menu – Plugins

V – Výběr; O – Obraz; Px – Pixel

| Macros •                                 | Nástroje pro instalaci, běh a záznam maker.                                     |
|------------------------------------------|---------------------------------------------------------------------------------|
| Shortcuts •                              | Nástroje pro tvorbu klávesových zkratek a (od)instalaci pluginů.                |
| Utilities •                              | Nástroje pro hledání příkazů a maker, záznam kroků, paměťovou analýzu, atd.     |
| New                                      | Nástroje pro psaní maker, skriptů a pluginů (včetně příkladů).                  |
| Compile and Run                          | > Sestavení a spuštění vybraného pluginu (.class).                              |
| Install Ctrl+Shift+M                     | Nástroj pro instalaci dalších příkazů využitelných pro práci s makry.           |
| 3D +                                     | Pluginy pro práci s 3D vícevrstvými O.                                          |
| Analyze                                  | Pluginy pro rozšíření možností obrazové analýzy.                                |
| Examples •                               | -> Soubor příkladových maker a pluginů.                                         |
| Filters •                                | -> Pluginy pro filtraci O.                                                      |
| Graphics                                 | → Pluginy pro práci s V.                                                        |
| Input-Output                             | → Pluginy pro import a export různých druhů souborů (obrazy, videa, pdf, atd.). |
| Scripts •                                | → Pluginy pro práci se skripty.                                                 |
| Stacks •                                 | → Pluginy pro práci s vícevrstvými O.                                           |
| Tools •                                  | → Rozšířené nástroje pro práci s V a O.                                         |
| ento projekt je spolufinancován Evropský | ciálním fondem a Státním rozpočtem ČR Techdrev - CZ.1.07/2.2.00/28.0019         |

Mendelova univerzita v Brně

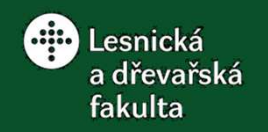

5) Základní rozhraní Lišta menu – Window V – Výběr; O – Obraz; Px – Pixel

| Show All Ctrl+Close Bracket                 | Zobrazení všech otevřených oken v programu s případným překrytím oken.     |
|---------------------------------------------|----------------------------------------------------------------------------|
| Put Behind [tab]                            | Přesunutí aktivního O do pozadí, přepínání mezi O.                         |
| Cascade                                     | > Kaskádovité zobrazení otevřených O u levého okraje monitoru.             |
| Tile                                        | Zobrazení otevřených O s případnou změnou velikosti najednou bez překrytí. |
| Results                                     | Seznam otevřených výsledků z provedených analýz.                           |
| ✓ Dot_Blot.jpg 141K<br>Cell_Colony.jpg 161K | > Seznam otevřených O s označením aktivního O.                             |

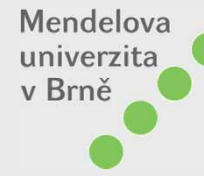

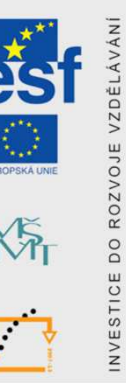

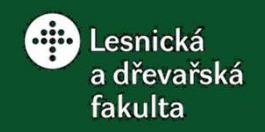

### 5) Základní rozhraní Lišta menu – Help

V – Výběr; O – Obraz; Px – Pixel

| ImageJ Website                         | > Otevření hlavní webové stránky programu.                                      |
|----------------------------------------|---------------------------------------------------------------------------------|
| ImageJ News                            | > Otevření záložky "Novinky" na webových stránkách programu.                    |
| Documentation                          | > Otevření záložky "Dokumentace" na webových stránkách programu.                |
| Installation                           | > Otevření záložky "Instalace" na webových stránkách programu.                  |
| Mailing List                           | > Otevření diskusního fóra na webových stránkách programu.                      |
| Dev. Resources                         | Otevření záložky "Vývojářské zdroje" na webových stránkách programu.            |
| Plugins                                | > Otevření záložky "Pluginy" s možností stažení na webových stránkách programu. |
| Macros                                 | Otevření odkazu "Adresář s makry" na webových stránkách programu.               |
| Macro Functions                        | Otevření odkazu "Průvodce vestavěnými funkcemi" na webu programu.               |
| Update ImageJ                          | -> Vyhledání nejnovější verze programu s možností aktualizace/re-aktualizace.   |
| Refresh Menus                          | → Obnovení menu programu po (od)instalaci pluginů.                              |
| About Plugins                          | Získání informací o funkci některých pluginů.                                   |
| About ImageJ                           | > Zobrazení informací o verzi programu, autorovi, dostupné paměti, atd.         |
| ento projekt je spolufinancován Evrops | kým sociálním fondem a Státním rozpočtem ČR Techdrev - CZ.1.07/2.2.00/28.0019   |

Mendelova univerzita v Brně

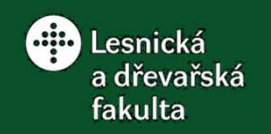

V – Výběr; O – Obraz; Px – Pixel

5) Základní rozhraní Panely nástrojů

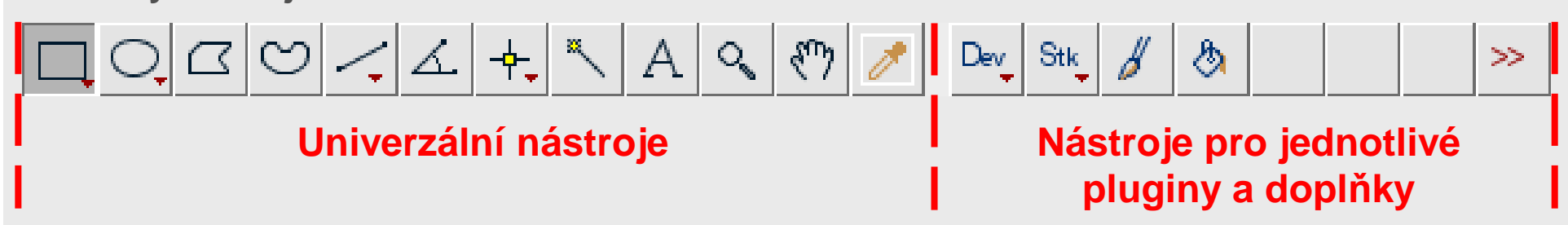

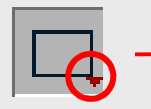

lkony s červeným trojúhelníkem umožňují po kliknutí pravým tlačítkem přístup k více nástrojům.

#### Dostupná nastavení nástrojů lze provádět pomocí dvojkliku na příslušnou ikonu.

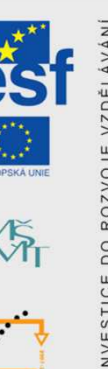

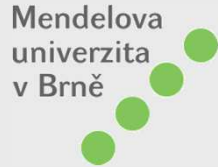

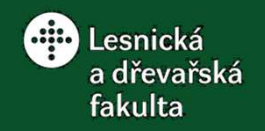

~ 5. ~

Mendelova univerzita v Brně

## Obrazová analýza v programu ImageJ

V – Výběr; O – Obraz; Px – Pixel

5) Základní rozhraní Panely nástrojů

### Univerzální nástroje

1

Q

- → Nástroje pro vytvoření plošných pravoúhlých V s ostrými nebo zaoblenými rohy.
- → Nástroje pro vytvoření plošných oválných, eliptických a jinak tvarovaných V vzniklých tažením kruhového V.
- Nástroj pro vytvoření plošných n-úhelníkových V s ostrými rohy.
- Nástroj pro vytvoření plošných V libovolného tvaru (od ruky).
- -> Nástroje pro vytvoření liniových přímých s šipkou nebo bez, lomených (skládaných), křivých (od ruky) V.
- -> Nástroj pro měření vnitřního nebo vnějšího úhlu mezi dvěma liniemi.
- → Nástroje pro vytvoření jedno nebo vícebodových V.
- → Nástroj pro vytvoření plošného V tvořeného Px sousedícími s vybraným Px a defin. max. odchylkou jasu.
- → Nástroj pro vložení plošného pravoúhlého V s požadovaným textem.
- → Nástroj pro zvětšení a zmenšení O.
- → Nástroj pro posouvání O přesahujícího rozměr okna.
- Nastavení barvy popředí nebo pozadí podle označeného Px.

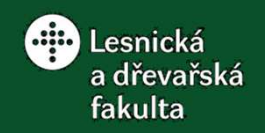

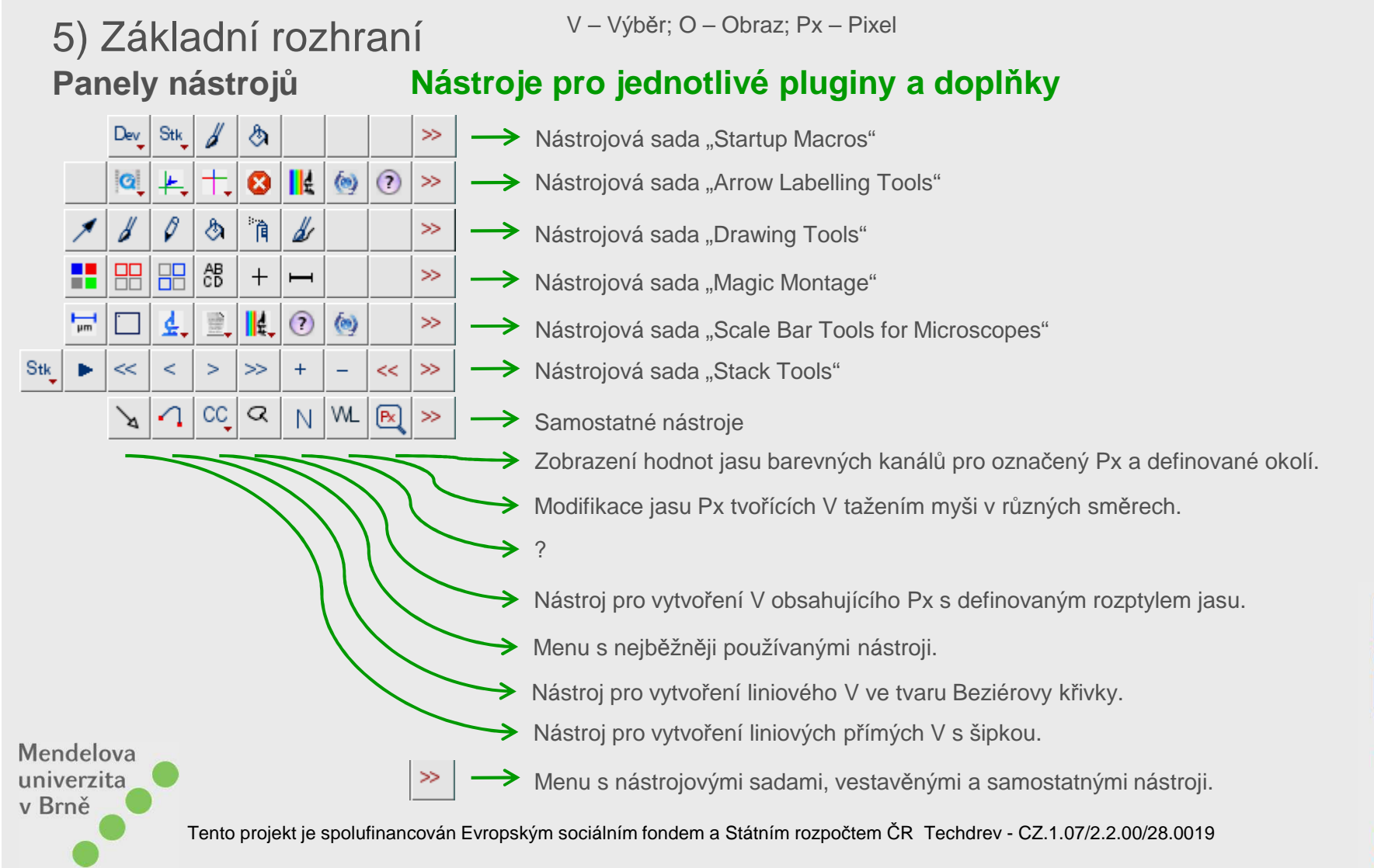

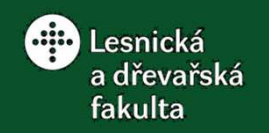

V – Výběr; O – Obraz; Px – Pixel

5) Základní rozhraní Stavový řádek

#### ImageJ 1.48f; Java 1.7.0\_40 [32-bit]; 808 commands; 108 macros

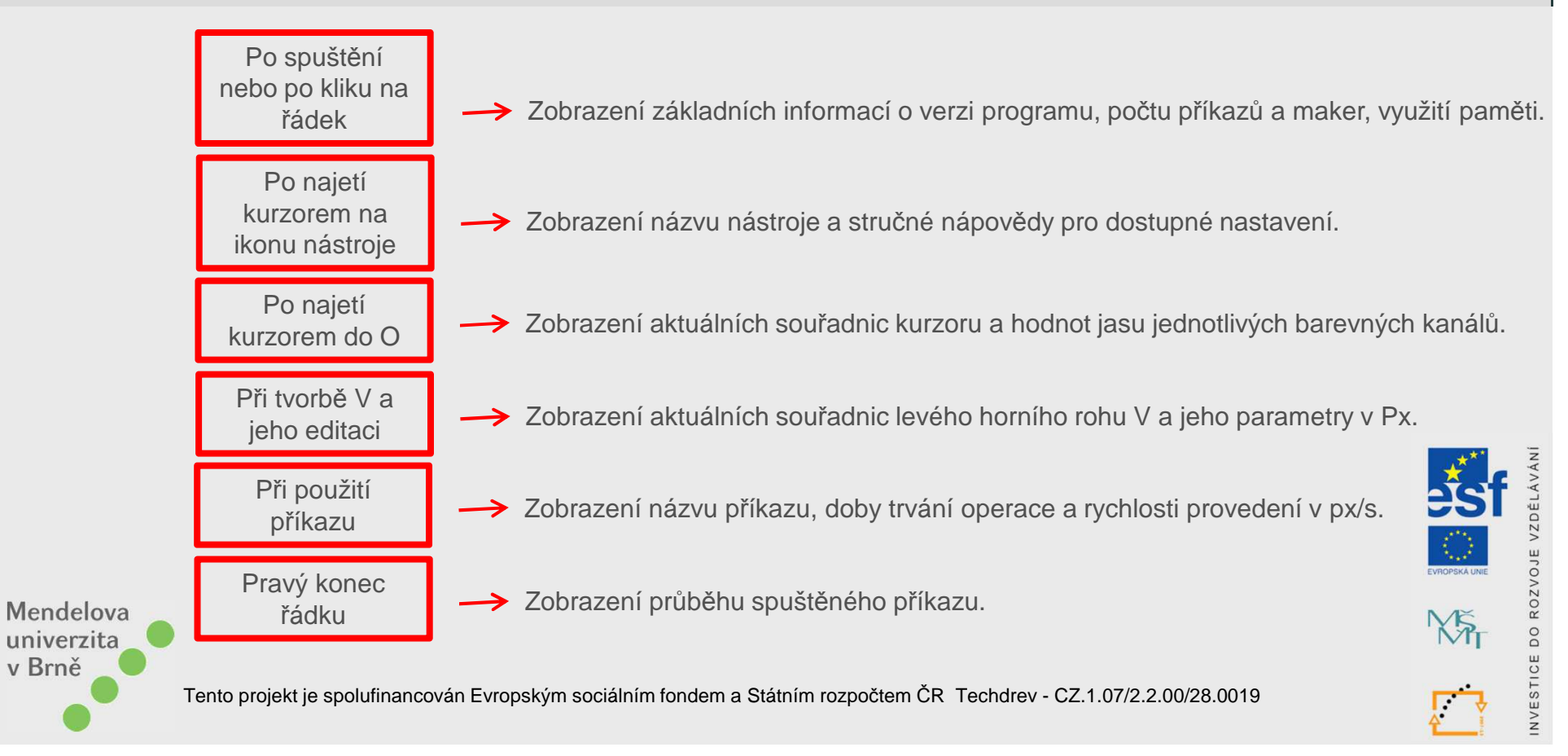

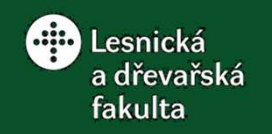

6) Obecný postup obrazové analýzy

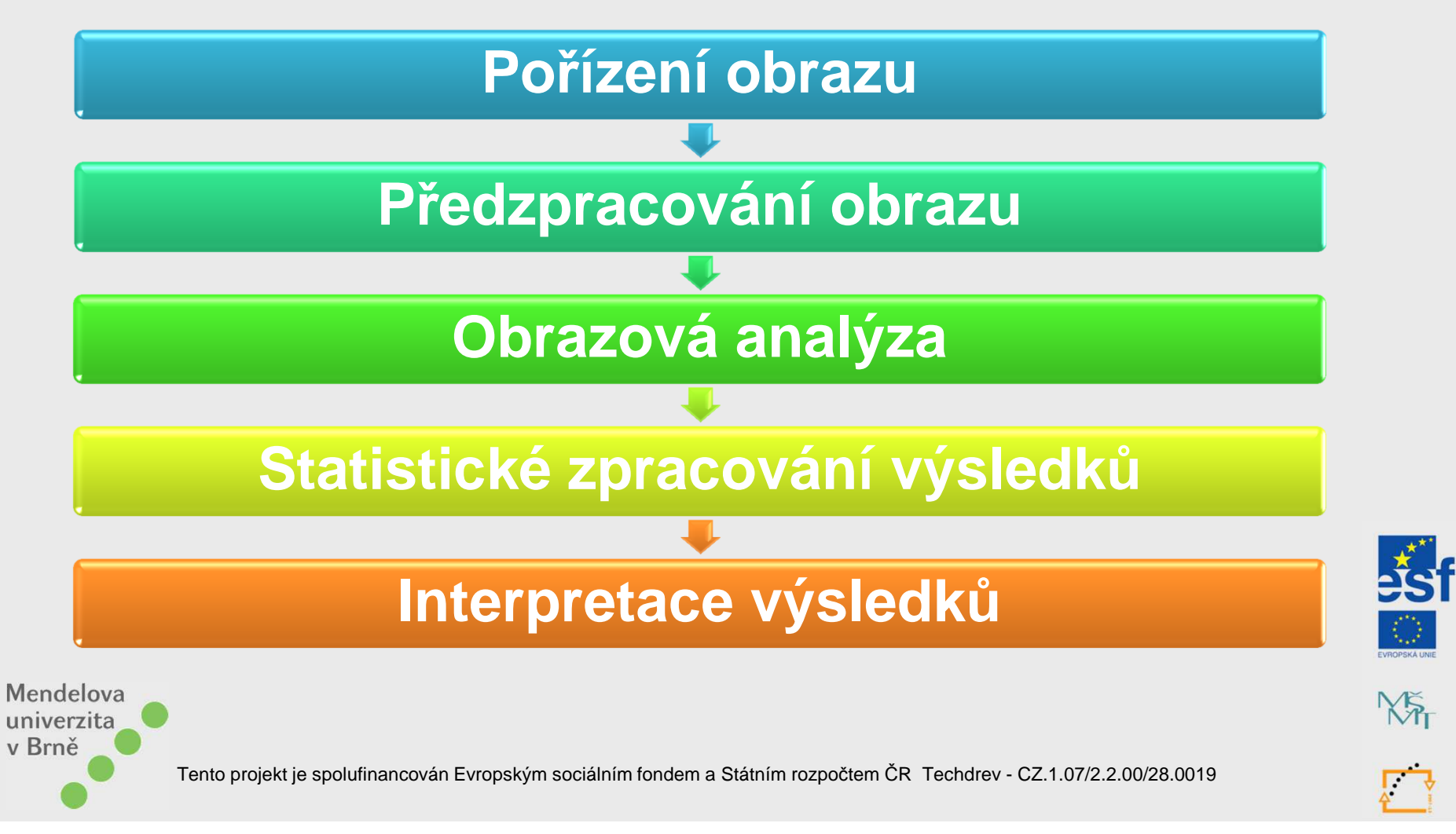

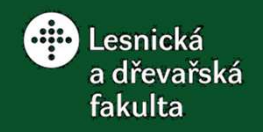

7) Běžné problémy při práci s ImageJ

a) ImageJ nelze spustit Řešení: Program Files\ImageJ → Smazání souboru ImageJ.cfg

**b) ImageJ se spustí vícekrát najednou** Řešení: *Edit*  $\rightarrow$  *Options*  $\rightarrow$  *Misc...*  $\rightarrow$  *Run single instance listener* 

c) ImageJ nahlásí nedostatek paměti Řešení: Instalace ImageJ do adresáře s možností zápisu na disk

d) Problémy s Java starších verzí (nejproblematičtější v. 1.5) Řešení: Instalace nejnovější verze

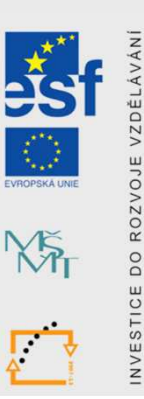

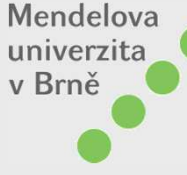